## RIO GRANDE DO NORTE

## Passo a passo da

## transferência de

# propriedade do veículo

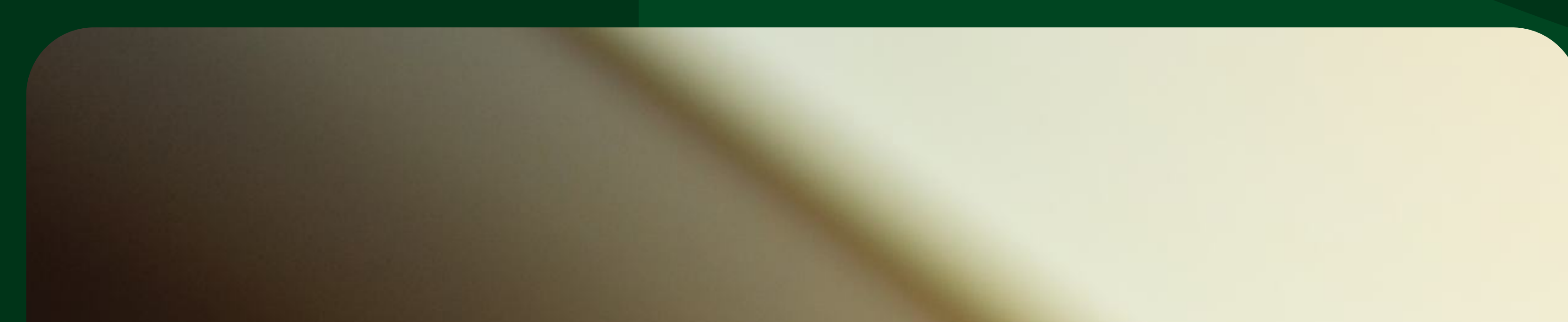

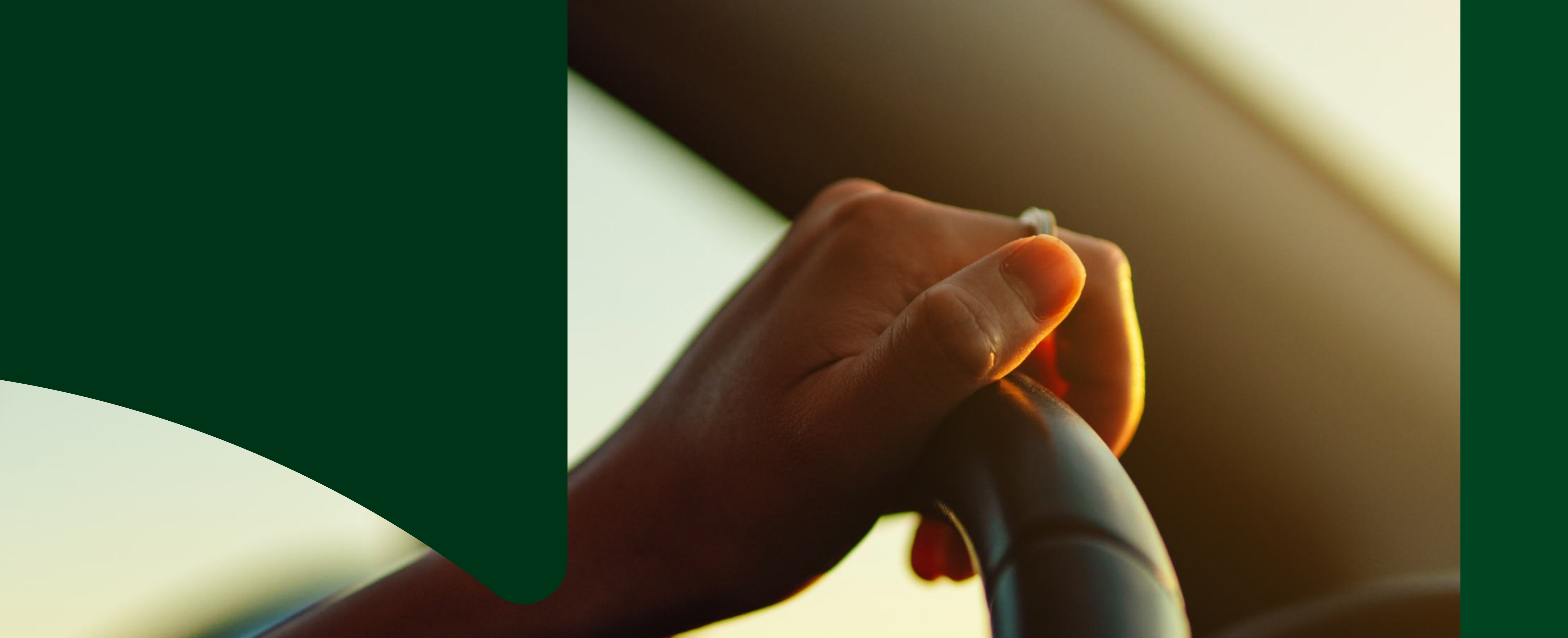

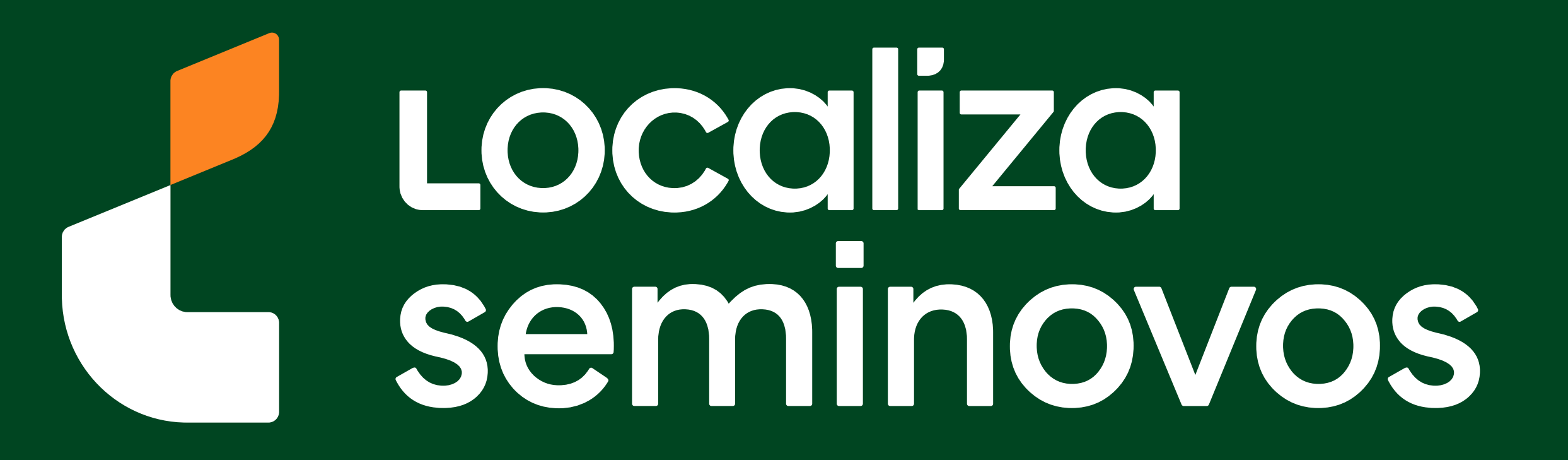

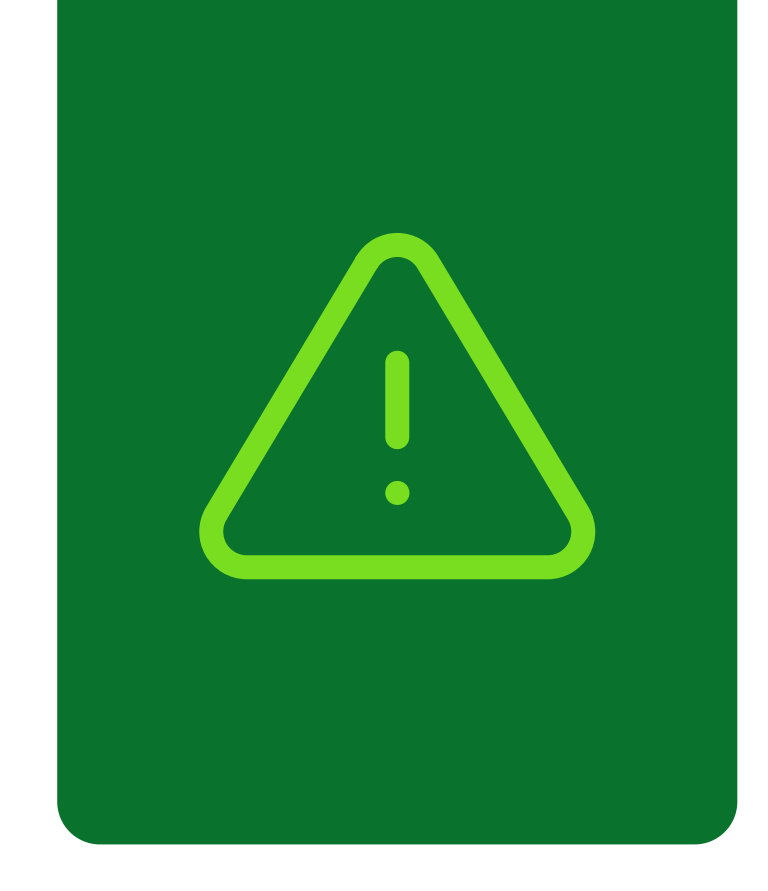

## Informações importantes!

Confira alguns detalhes que são importantes na hora de fazer a transferência dos documentos do carro para o seu nome.

Fique de olho no prazo para a transferência

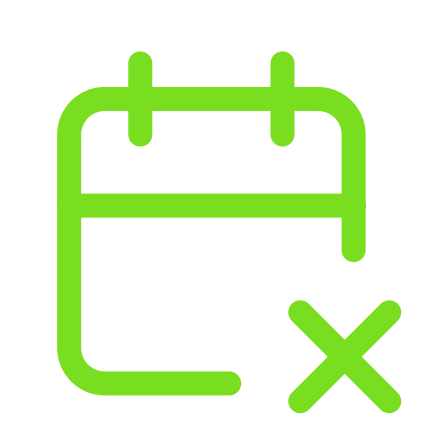

Você terá **30 dias corridos** para efetuar a transferência a partir da compra do veículo registrada no Certificado de Registro de Veículo (CRV). É importante fazer essa transferência no prazo para não receber multa por transferência fora do prazo.

### Confira todos os débitos do carro

Todos os débitos como: IPVA, Taxa de Licenciamento, Seguro DPVAT, Multas e a baixa de impedimentos se houver, **deverão estar quitados** e atualizados no sistema do DETRAN-RN.

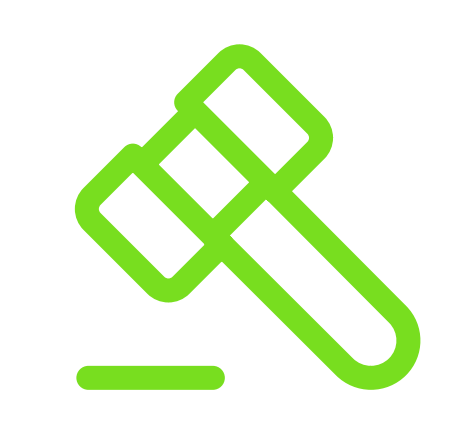

No caso de transferência nos primeiros meses do ano, antes do vencimento de IPVA, seguro e taxa de licenciamento, apenas é exigido o pagamento da taxa de licenciamento para realização do serviço.

PASSO A PASSO DA TRANSFERÊNCIA DE PROPRIEDADE DO VEÍCULO

INFORMAÇÕES IMPORTANTES

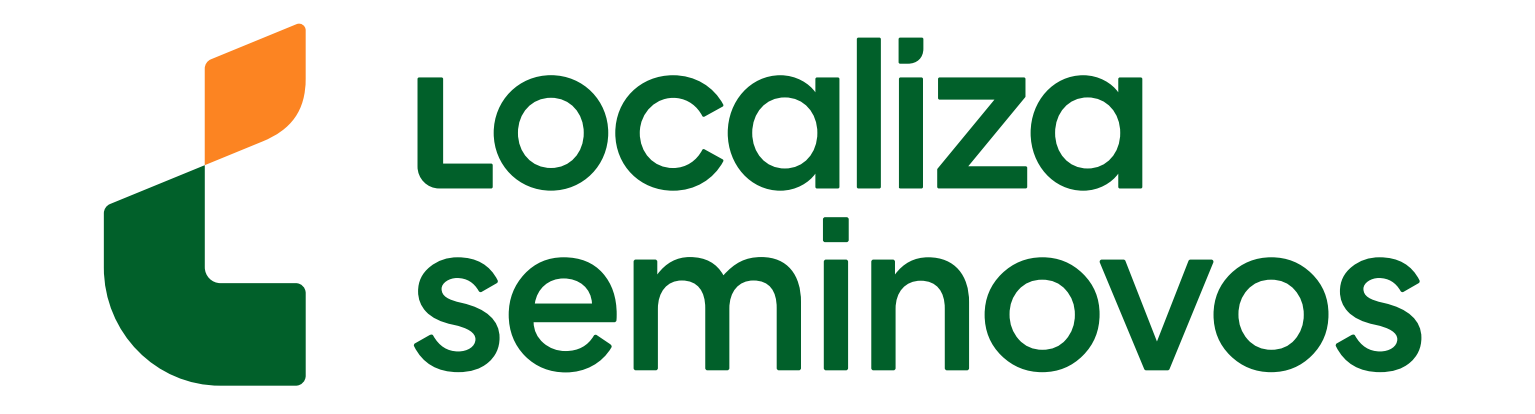

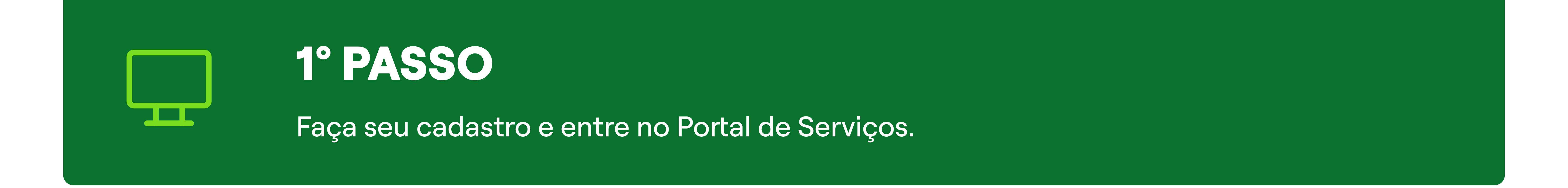

### Para entrar no portal de serviços, entre no site do DETRAN (www.detran.rn.gov.br/)

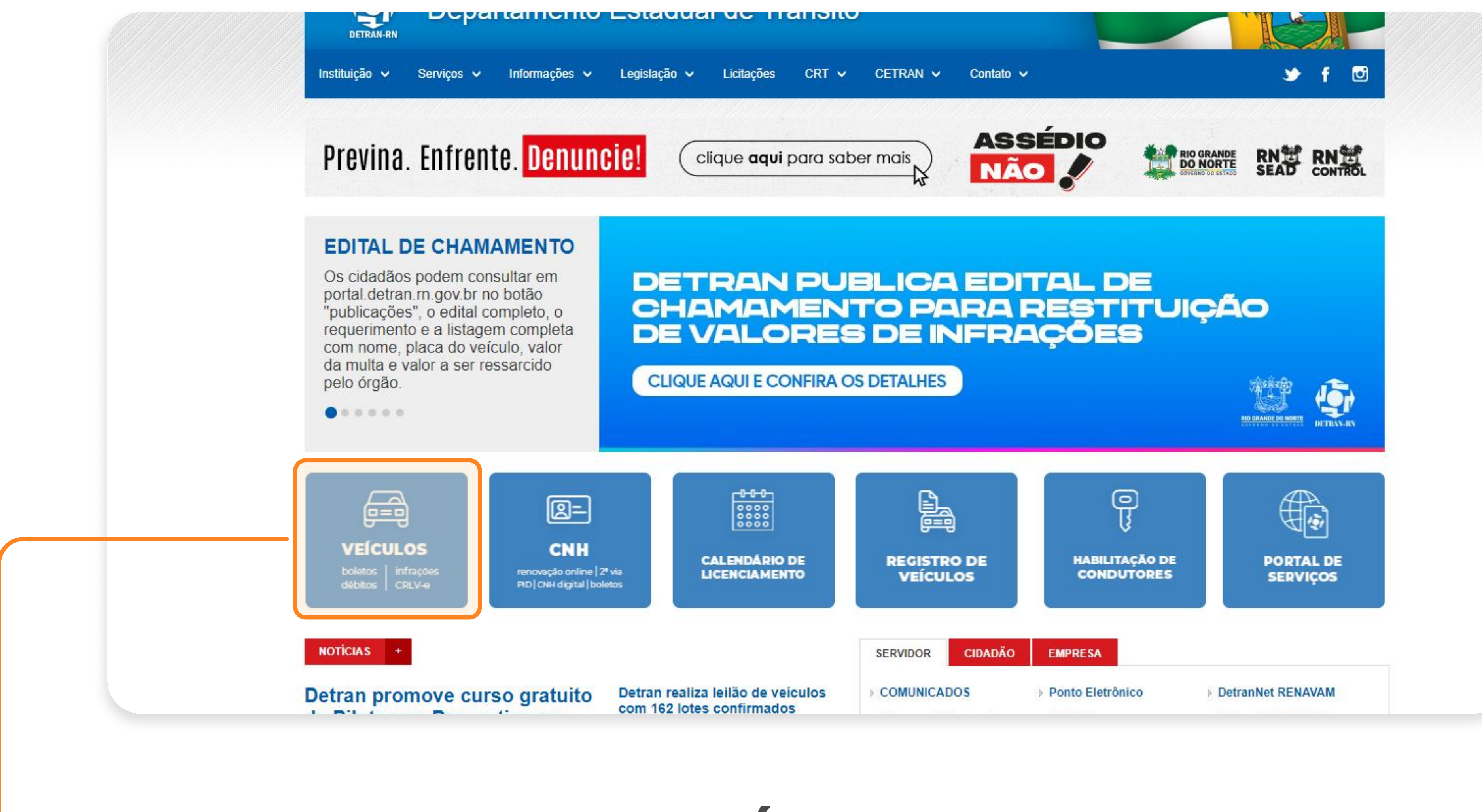

## Selecione a opção "VEÍCULOS".

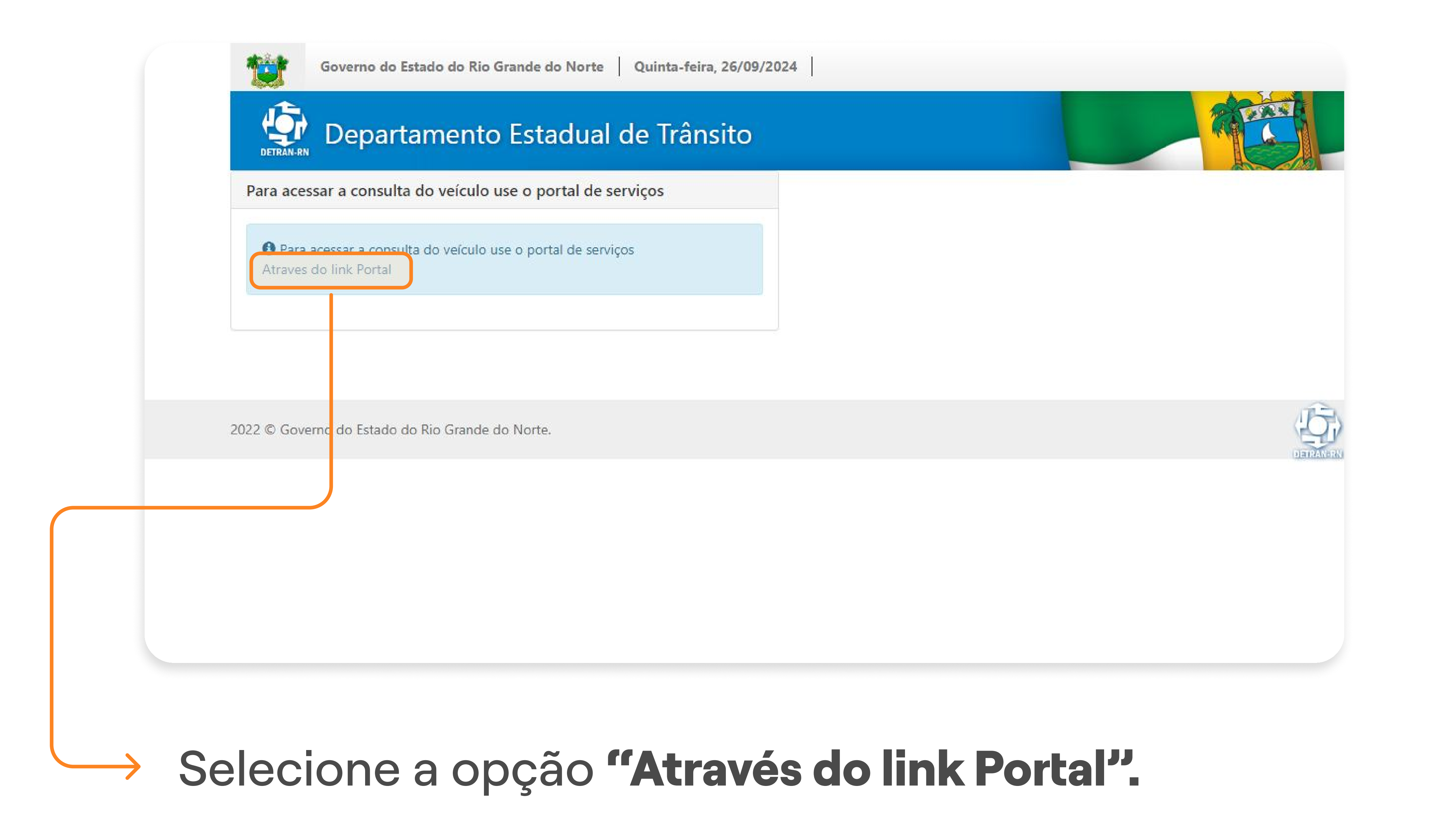

#### 1° PASSO | ENTRE NO PORTAL DE SERVIÇOS

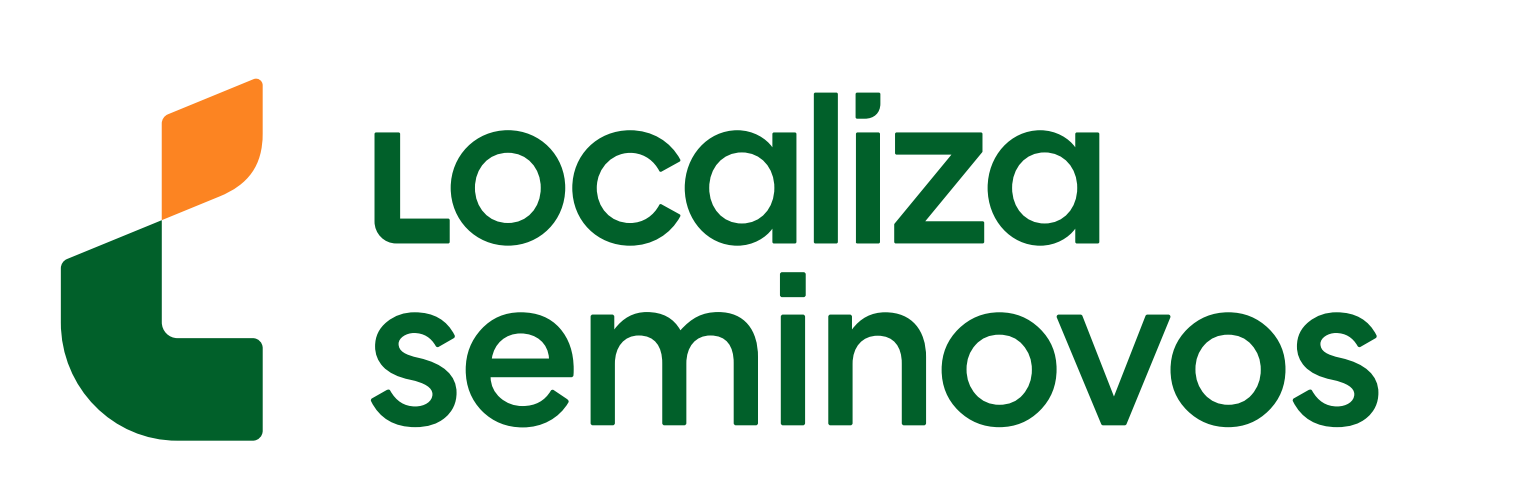

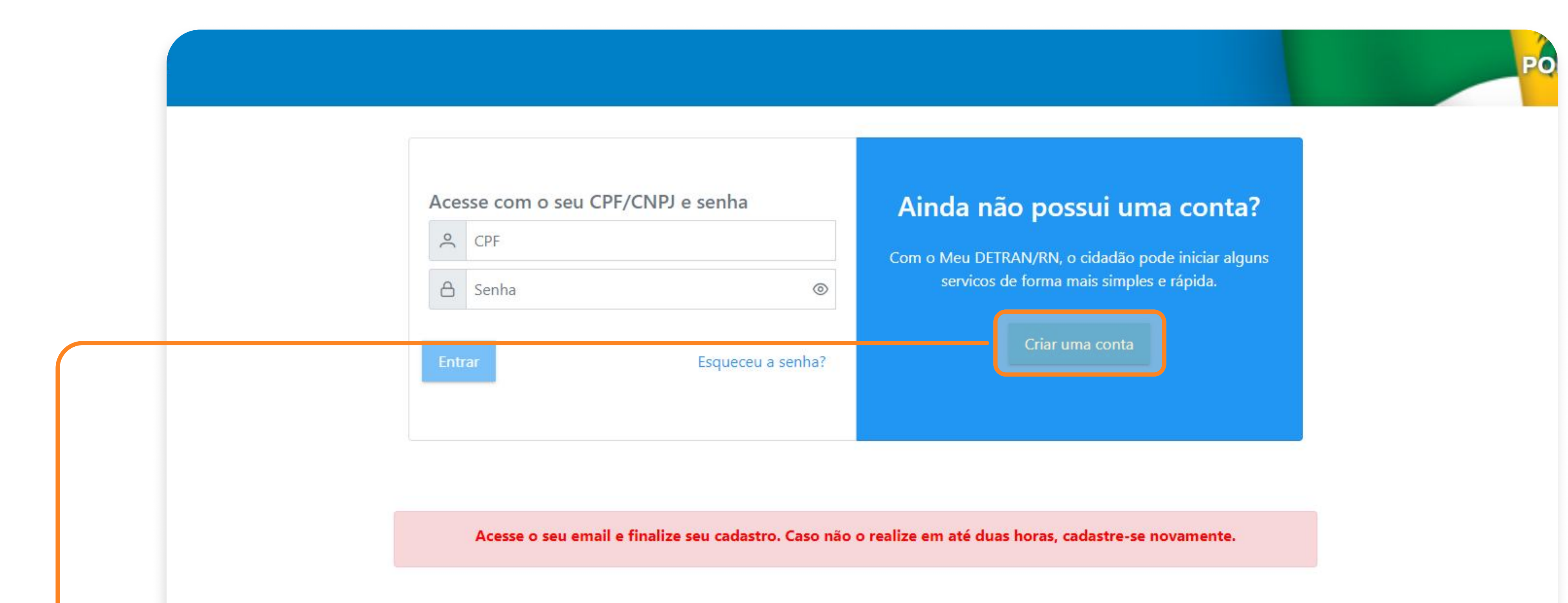

## Caso seja o seu primeiro acesso, selecione a opção "Criar uma conta".

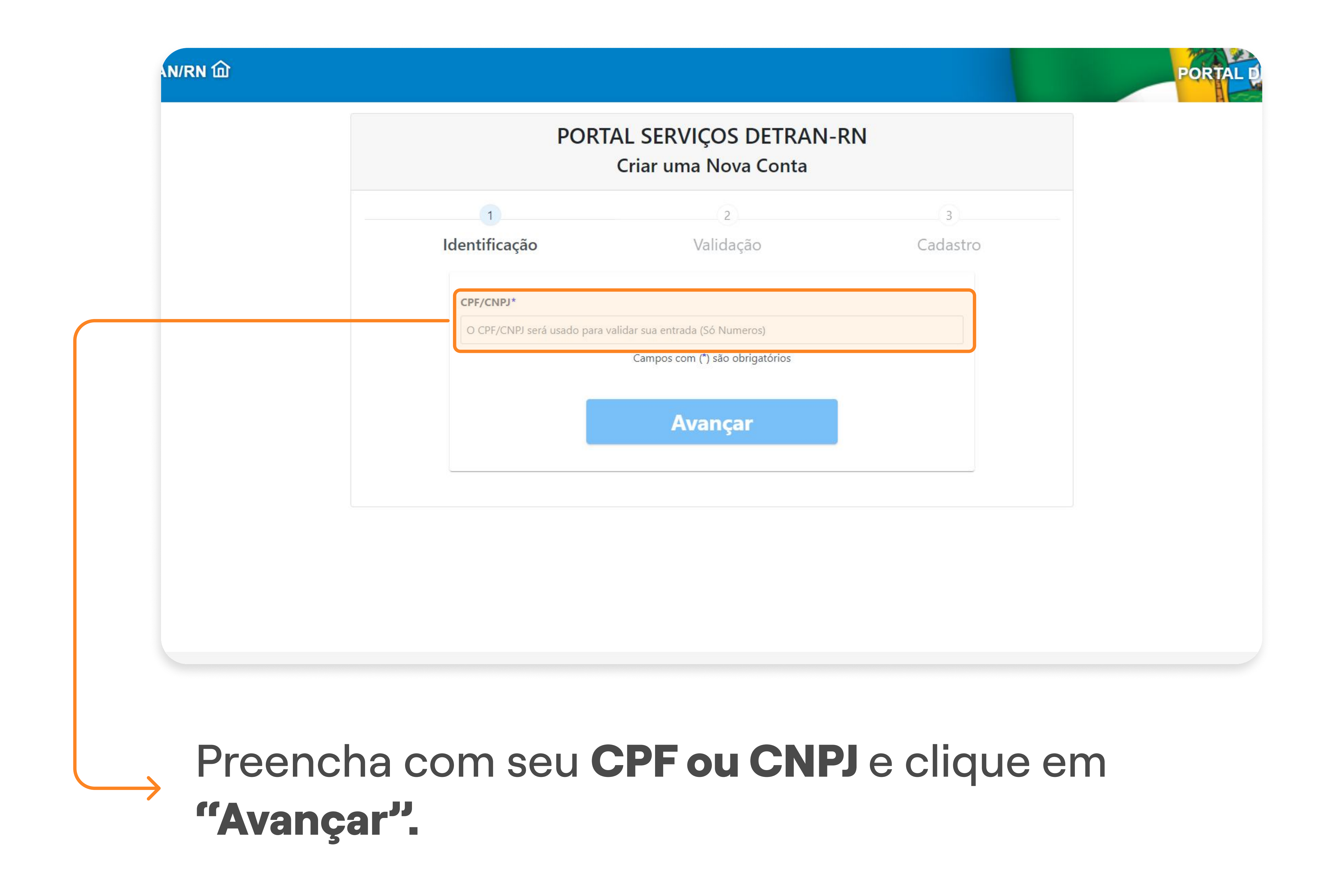

### 1° PASSO | ENTRE NO PORTAL DE SERVIÇOS

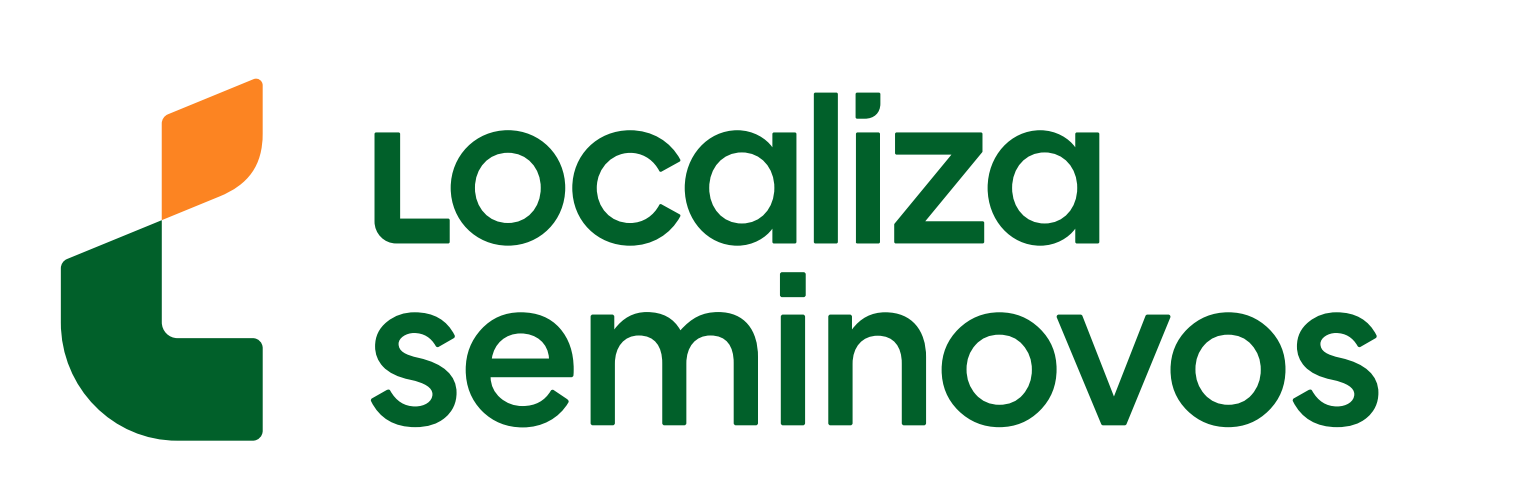

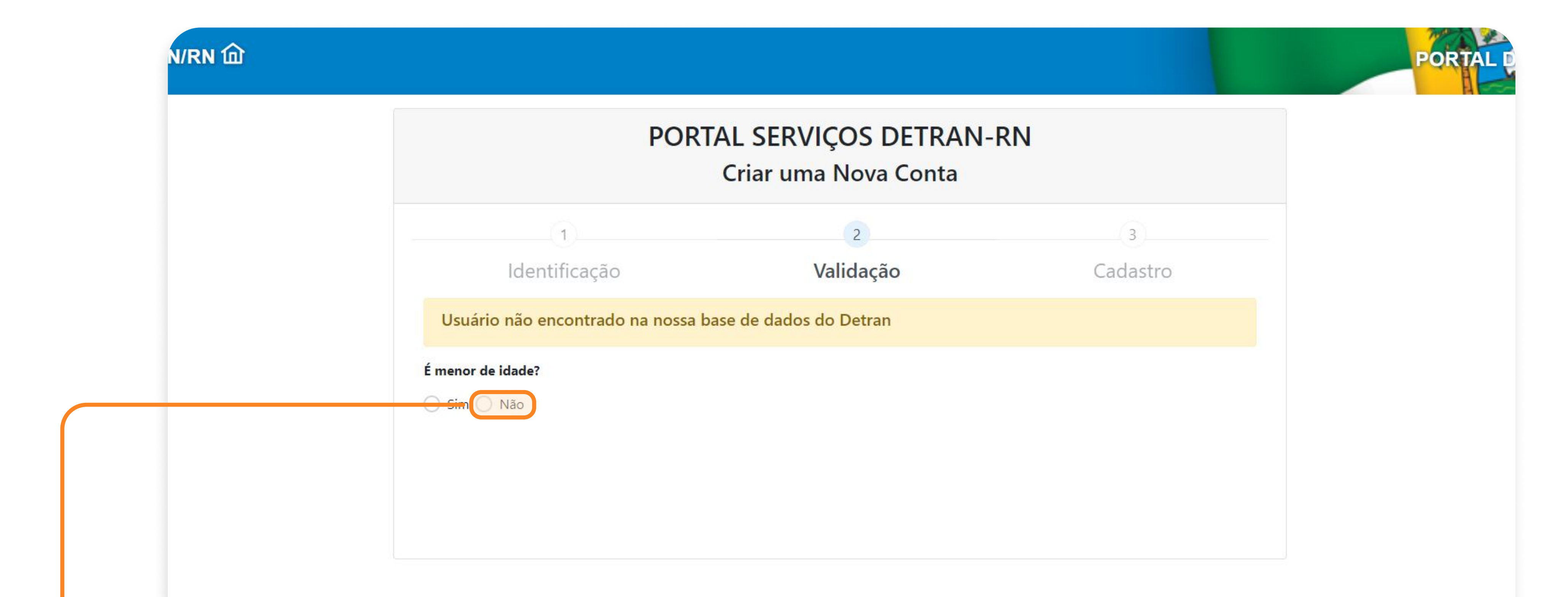

### Clique na opção "Não".

 Lusuário não encontrado na nossa base de dados do Detran

 É menor de idade?

 Sim Não

 Por favor anexar os documentos de Identificação necessários em boa resolução no formato PDF

 • Foto da frente do documento de identificação;

 • Foto do verso do documento de identificação;

 • Selfie segurando o documento de identificação com foto (contendo nº do CPF).

 OBS: Anexos enviados com fotos borradas ou incompletas poderão ocasionar a rejeição do cadastro.

| Foto do verso do documento de identificação:       Ex: Foto Verso         + Anexar Foto do verso do documento de identificação *         Arraste o arquivo do documento de identificação com foto no formato PDF para este espaço |
|----------------------------------------------------------------------------------------------------|
| + Anexar Foto do verso do documento de identificação * Arraste o arquivo do documento de identificação com foto <b>no formato PDF</b> para este espaço                                                                            |
| Arraste o arquivo do documento de identificação com foto <b>no formato PDF</b> para este espaço                                                                                                    |
|                                                                                                    |

identificação frente e verso e uma selfie segurando este mesmo documento.

#### 1° PASSO | ENTRE NO PORTAL DE SERVIÇOS

PASSO A PASSO DA TRANSFERÊNCIA DE PROPRIEDADE DO VEÍCULO

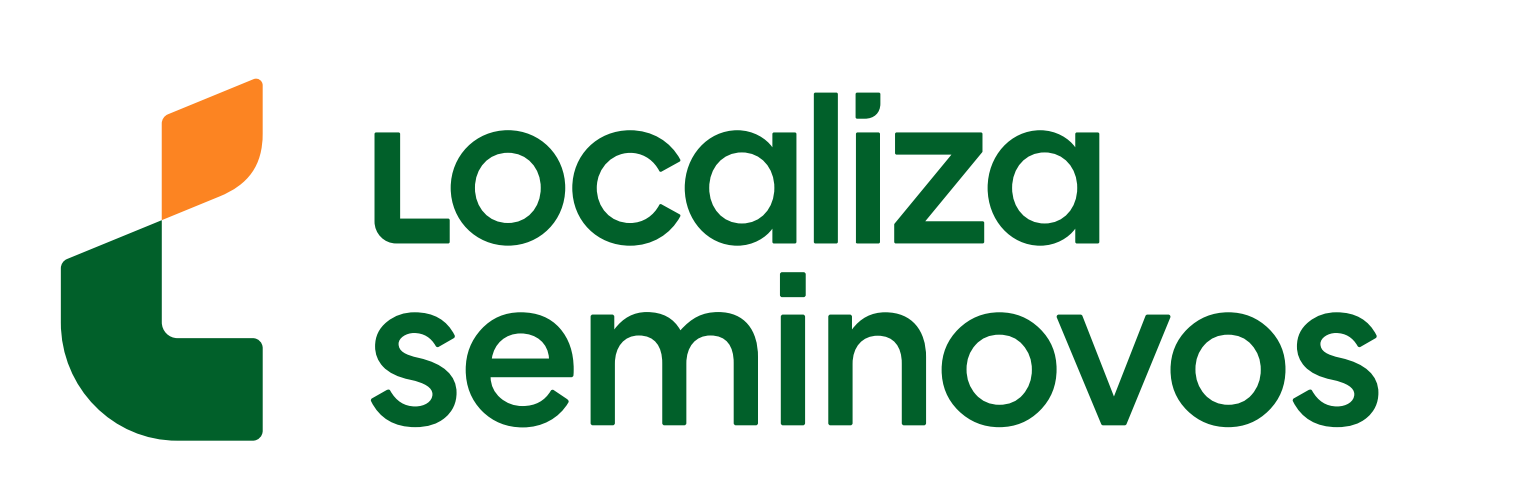

#### 

| PORT                          | AL SERVIÇOS DETRAN-<br>Criar uma Nova Conta           | RN                       |
|-------------------------------|-------------------------------------------------------|--------------------------|
| 1                             | 2                                                     | 3                        |
| Identificação                 | Validação                                             | Cadastro                 |
| Nome Completo*                |                                                       |                          |
| Telefone*                     |                                                       |                          |
| Ex: 8490000000 (Adicionar D   | DDD junto do telefone)                                |                          |
| E-mail*                       |                                                       |                          |
| Em razão de incompatibilidade | e no sistema, recomendamos <b>NÃO</b> utilizar e-mail | s da Microsoft, conforme |

PORTAL DE S

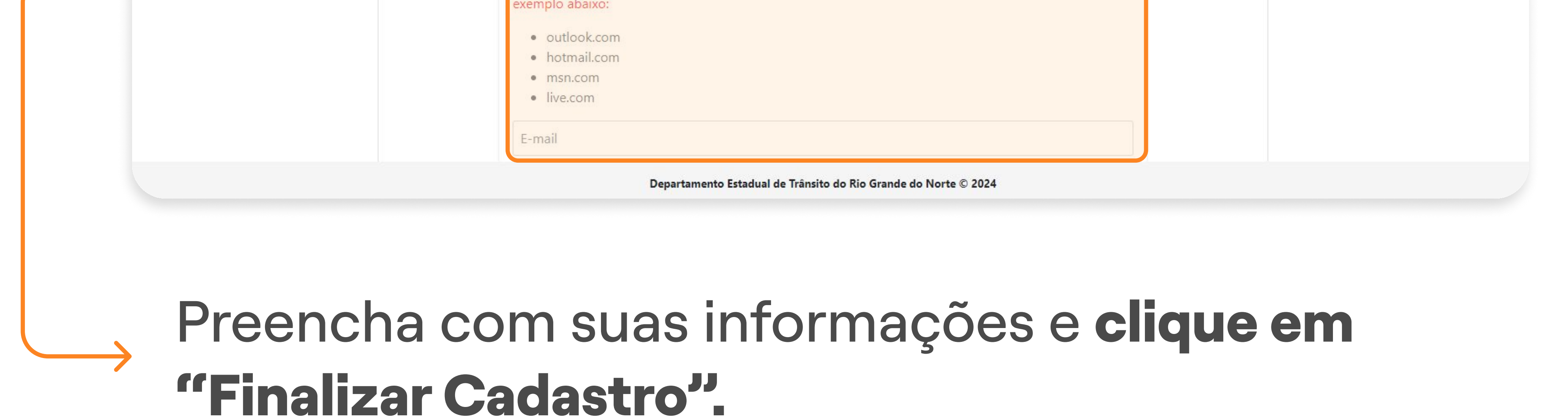

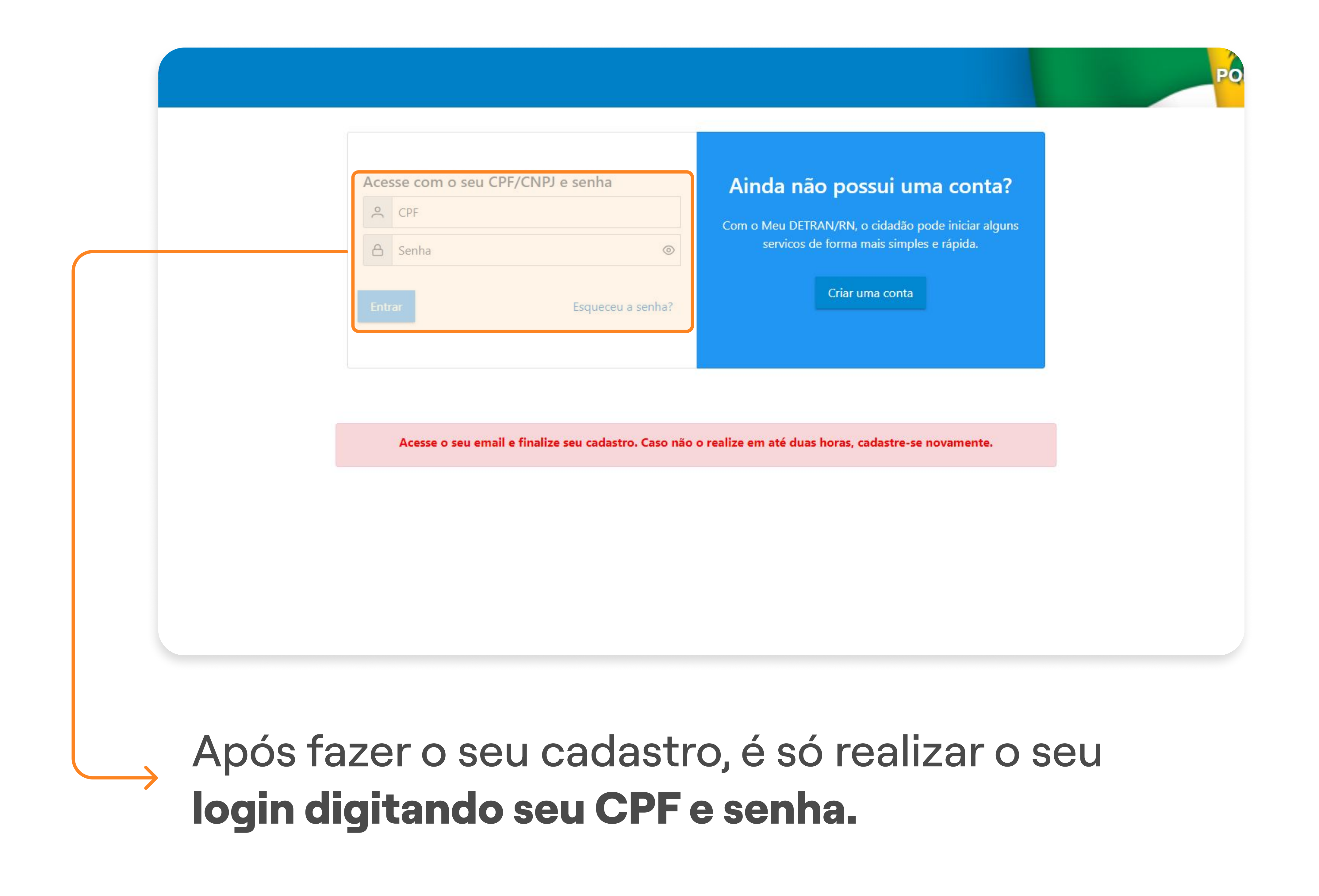

#### 1° PASSO | ENTRE NO PORTAL DE SERVIÇOS

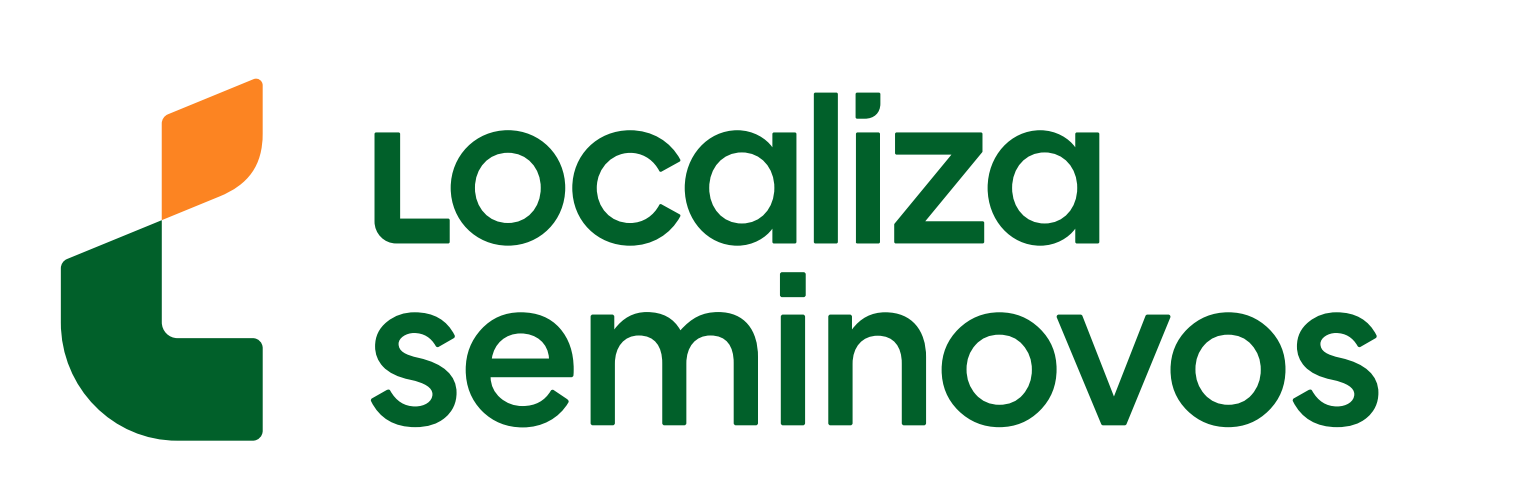

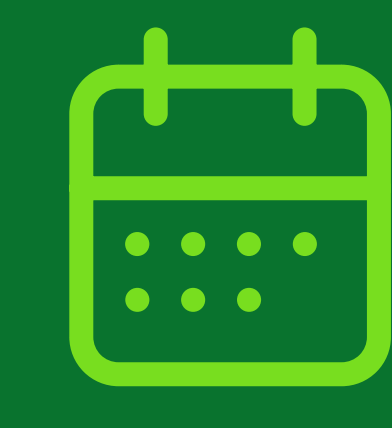

## 2° PASSO

Agende uma vistoria

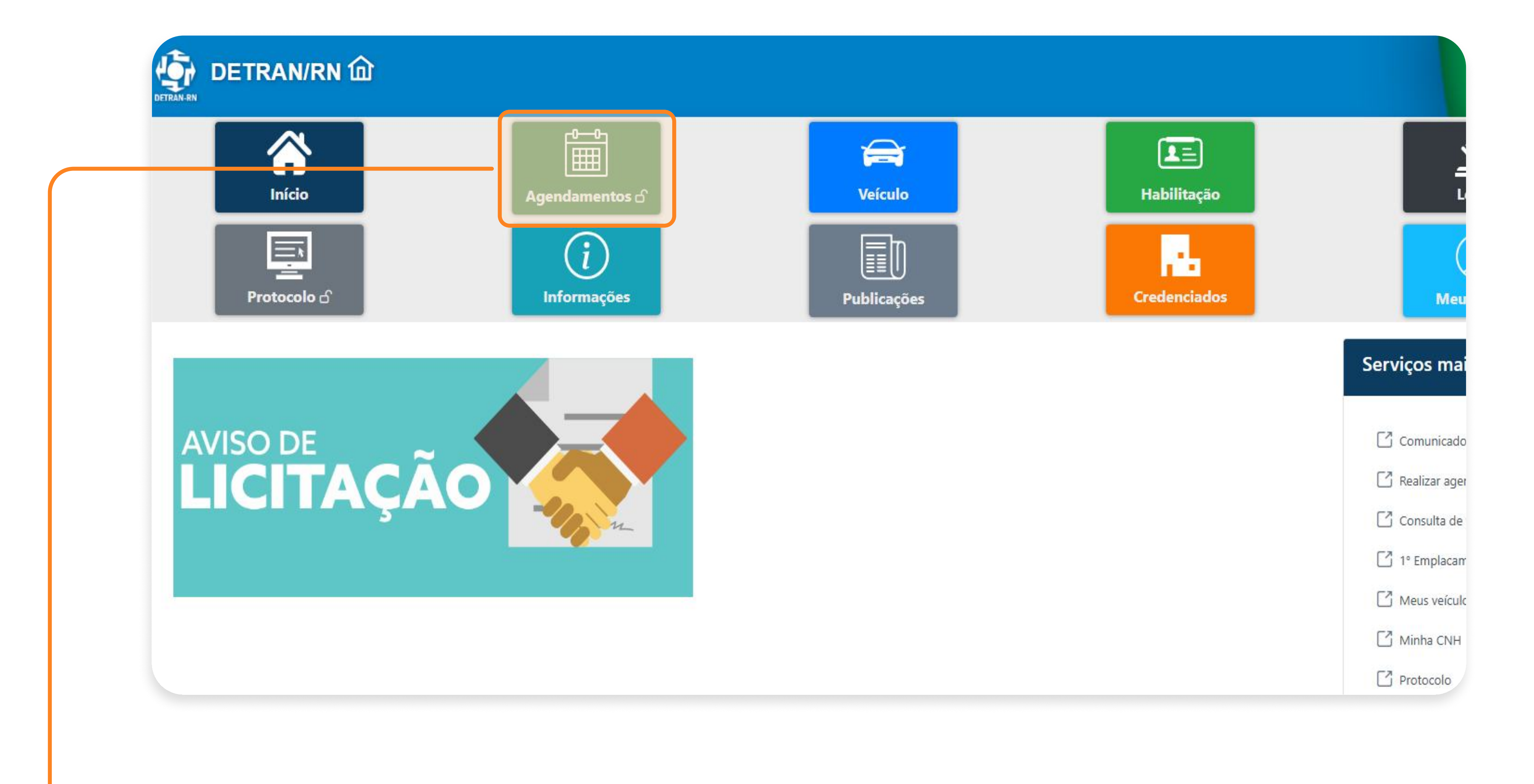

### Selecione a opção **"Agendamentos".**

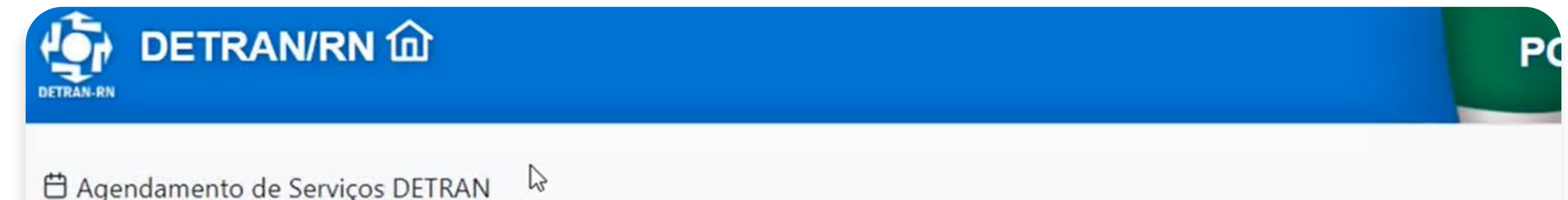

| Escolha um dos tipos de serviço.            |                                      |                   |
|---------------------------------------------|--------------------------------------|-------------------|
| 🛱 Habilitação 📋 Veículos 🛱 Infrações / Pena | lidades 🛱 Protocolo 🛱 Médico, Psicol | ógico e Junta   🗄 |
| ✓ Dados Pessoa                              |                                      |                   |
| Nome                                        | CPF                                  |                   |
|                                             |                                      |                   |

PASSO A PASSO DA TRANSFERÊNCIA DE PROPRIEDADE DO VEÍCULO

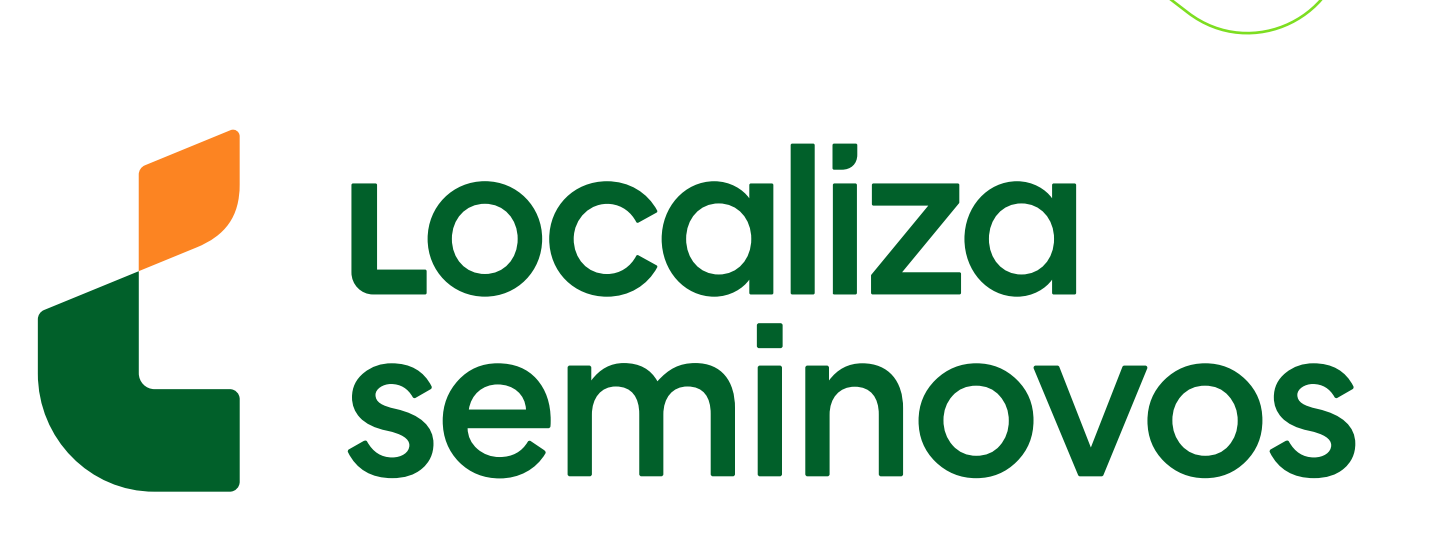

## • • • • • • •

#### 

🛱 Agendamento de Serviços DETRAN

Escolha um dos tipos de serviço.

✓ Dados do Agendamento

Nome

Categoria

🗄 Habilitação 🛱 Veículos 🛱 Infrações / Penalidades 🛱 Protocolo 🛱 Médico, Psicológico e Junta 🛱 Minha agenda

✓ Dados Pessoa

CPF

|                                                        | Data         |
|--------------------------------------------------------|--------------|
| Selecione um serviço Selecione um Local de Atendimento | ✓ 24/10/2024 |

| ABERTURA DE PROCESSOS (VISTORIA A | PROVADA) | ATENDIMENTO DESPACH | ANTE | AUT. DE TRA  |
|-----------------------------------|----------|---------------------|------|--------------|
| LIBERAÇÃO VEÍCULOS APREENDIDOS    | OUTROS S | ERVIÇOS/INFORMAÇÕES | TRAN | SPORTE ESCOL |
| Placa                             |          |                     |      |              |

| Coloriano una con  | , i co |        | Calaciana una Lacal da Atandimanta |  |
|--------------------|--------|--------|------------------------------------|--|
| Selecione um servi | viço   | $\sim$ | Selecione um Local de Atendimento  |  |

#### Preencha com sua placa. $\rightarrow$

PASSO A PASSO DA TRANSFERÊNCIA DE PROPRIEDADE DO VEÍCULO

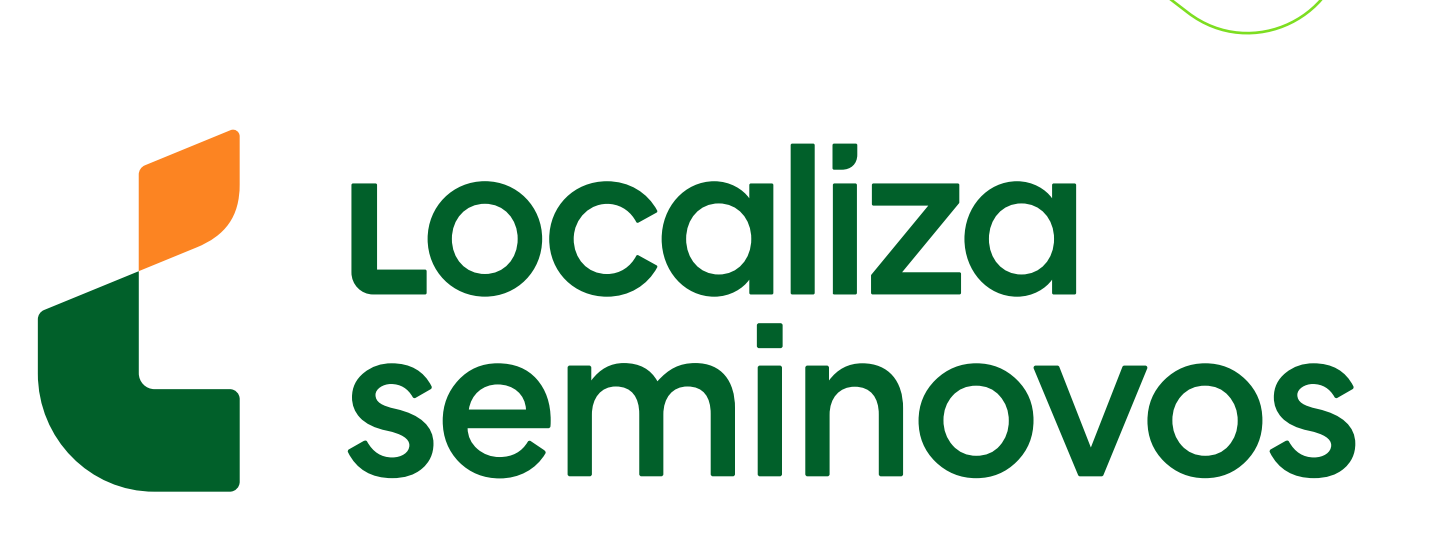

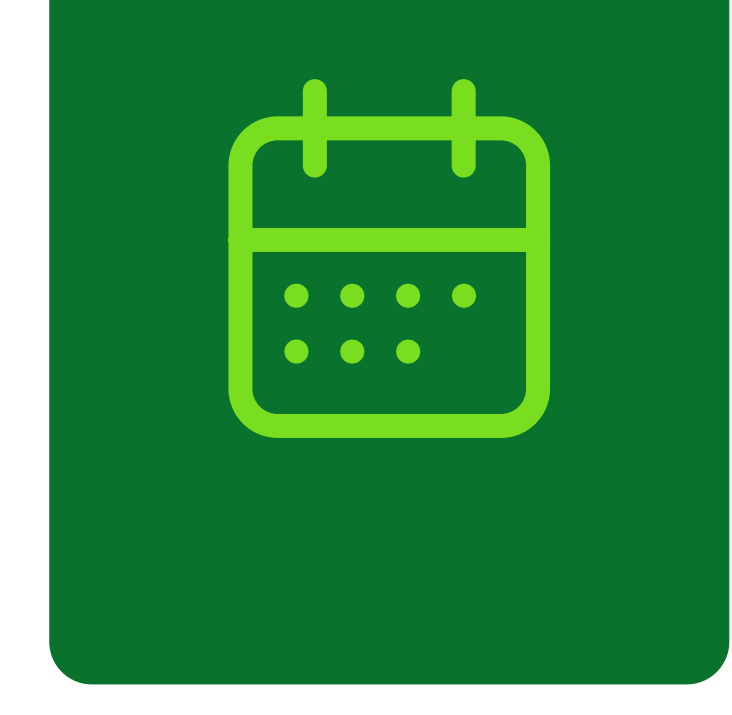

|                          |                                    | Q          | INTO DESPACE | ANTE | AUT. DE TRA  | ANS |
|--------------------------|------------------------------------|------------|--------------|------|--------------|-----|
| INTERIOR - VISTORIA / CE | ENTRAIS, GRUPOS E CIF              | RETRANS    | ORMAÇÕES     | TRAN | SPORTE ESCOL | AF  |
| NATAL/SEDE - VISTORIA (  | CAMIINHÕES E ÔNIBU                 | S)         |              |      |              |     |
|                          |                                    |            |              |      |              |     |
| NATAL/SEDE - VISTORIA (  | MOTOCICLETA)                       |            |              |      |              |     |
| NATAL/SEDE - VISTORIA (  | MOTOCICLETA)<br>CARROS PEQUENOS/CA | MINHONETES | dimento      |      |              |     |

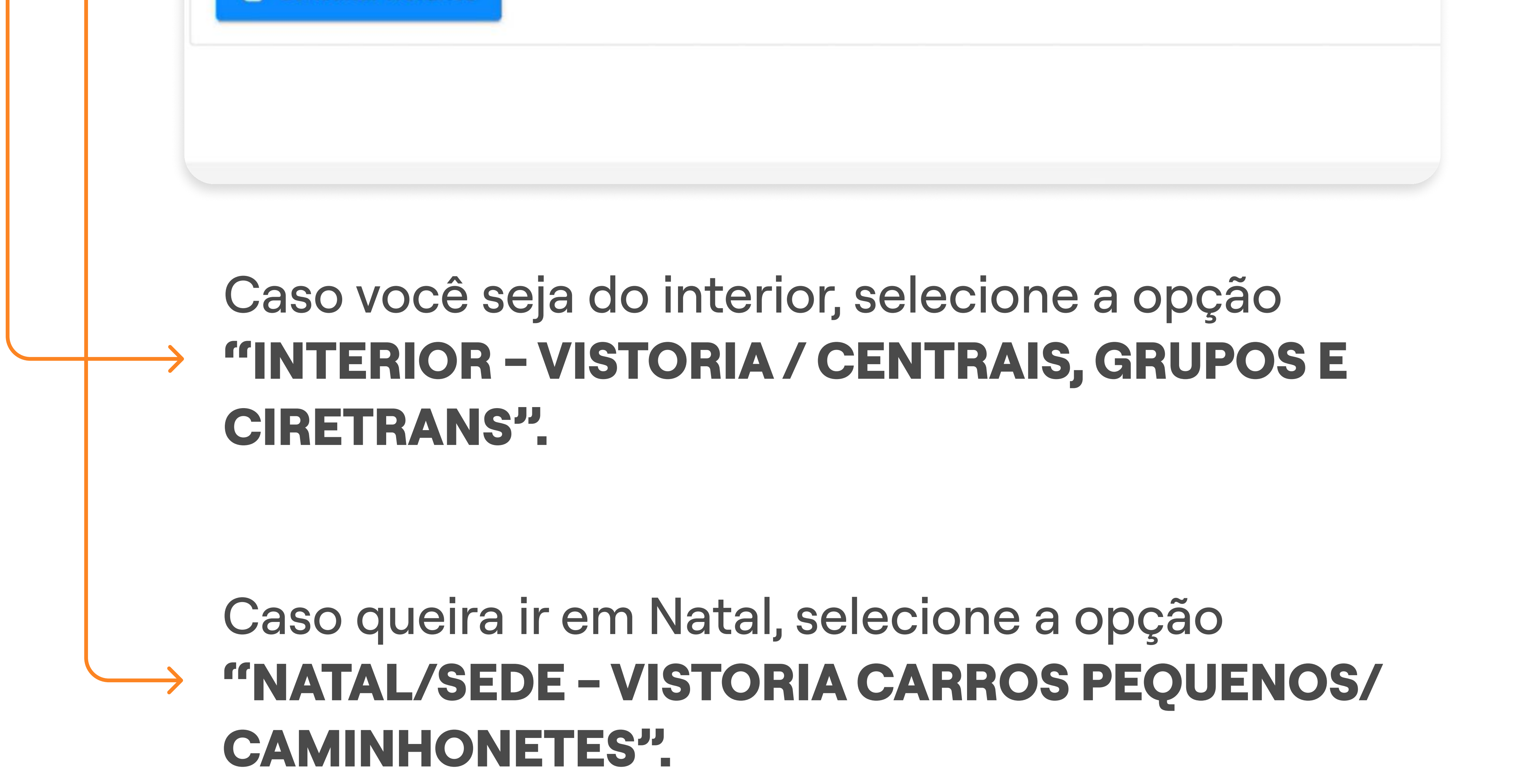

| FF |          |              |            | -   | MACCADA CETAD DE DECICIDA DE VEÍCULAS          |
|----|----------|--------------|------------|-----|------------------------------------------------|
| -  | NDIDOS   | OUTROS S     | ERVIÇOS/IN | IFC | MOSSORO - SETOR DE REGISTRO DE VEICULOS        |
|    |          |              |            |     | CURRAIS NOVOS - SETOR DE REGISTRO DE VEÍCULOS  |
|    |          |              |            |     | APODI - REGISTRO DE VEÍCULOS                   |
|    |          |              |            |     | PARNAMIRIM - SETOR DE REGISTRO DE VEÍCULOS     |
|    |          |              |            |     | SANTA CRUZ - SETOR DE REGISTRO DE VEÍCULOS     |
|    | AIS GRUP | OS E CIRETRA | NS V       |     | Selecione um Local de Atendimento V 15/05/2024 |

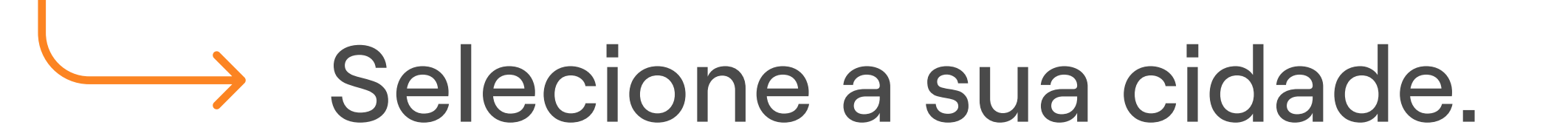

#### 2° PASSO | VISTORIA

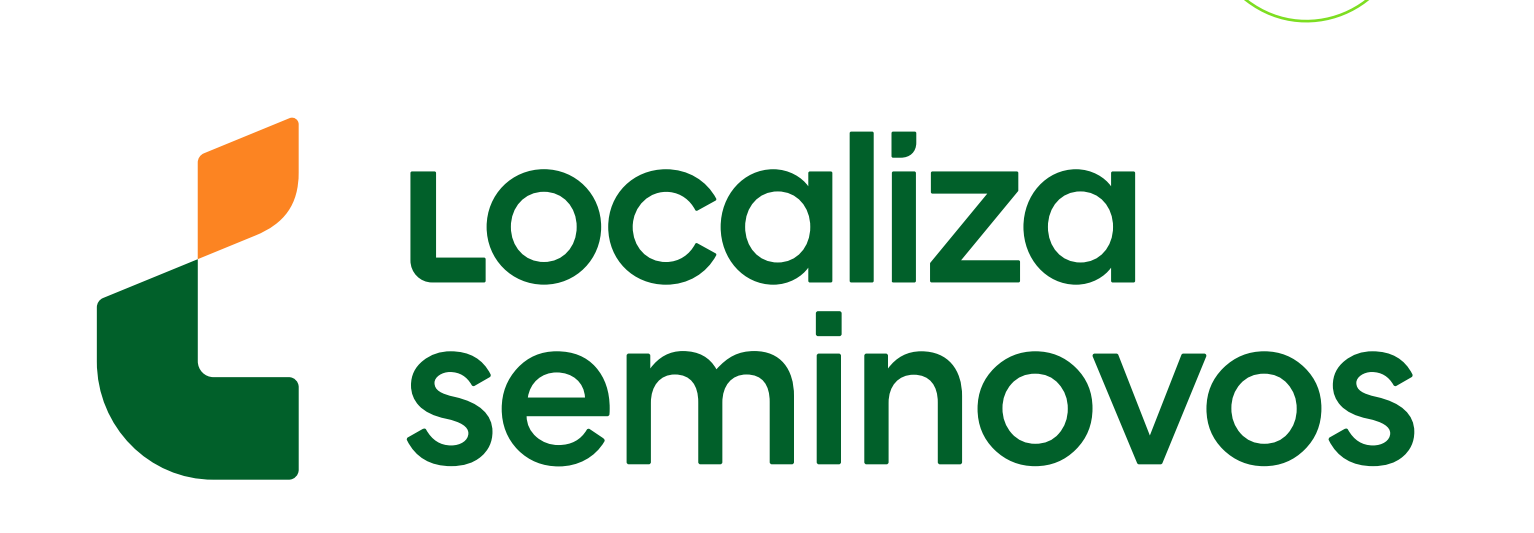

| CPF                                                        | <         |     | (   | Dutubro 2 | 024 |     | >   |
|------------------------------------------------------------|-----------|-----|-----|-----------|-----|-----|-----|
|                                                            | Dom       | Seg | Ter | Qua       | Qui | Sex | Sab |
|                                                            | 29        | 30  | 1   | 2         | 3   | 4   | 5   |
|                                                            | 6         | 7   | 8   | 9         | 10  | 11  | 12  |
| LIBERAÇÃO VEÍCULOS APREENDIDOS OUTROS SERVIÇOS/INFORMAÇÕES | т 13      | 14  | 15  | 16        | 17  | 18  | 19  |
|                                                            | 20        | 21  | 22  | 23        | 24  | 25  | 26  |
| al de Atendimento                                          | 27        | 28  | 29  | 30        | 31  | 1   | 2   |
| EXANDRIA - SETOR DE REGISTRO DE VEÍCULOS                   | 24/10/202 | 24  |     |           |     |     |     |
|                                                            |           |     |     |           |     |     |     |
|                                                            |           |     |     |           |     |     |     |

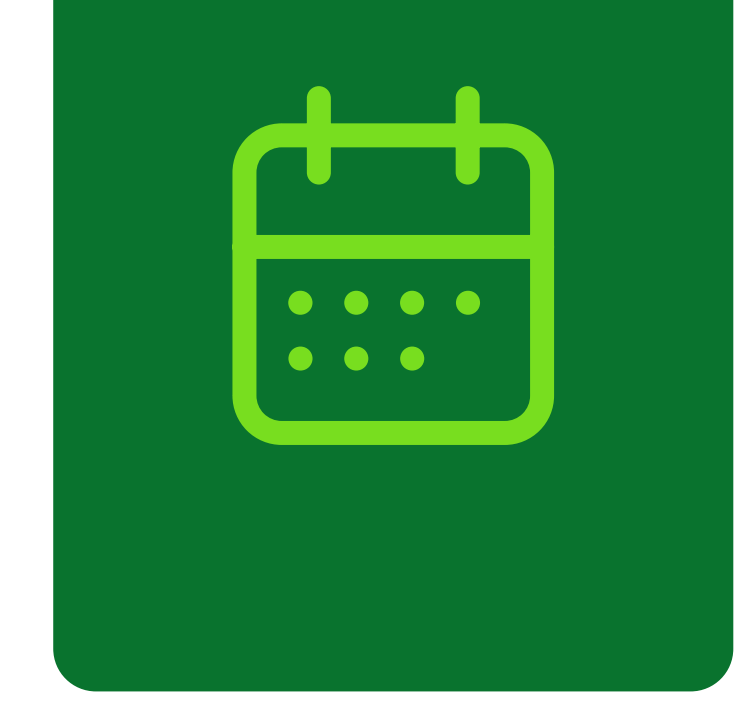

#### Selecione a melhor data. $\rightarrow$

| V Dados do Agendamento                    |                         |          |
|-------------------------------------------|-------------------------|----------|
| Categoria                                 |                         |          |
| ABERTURA DE PROCESSOS (VISTORIA APROVADA) | ATENDIMENTO DESPACHANTE | LIBERAÇÃ |
| Placa                                     |                         |          |

| Serviço               |                              |        | Local de Aten |
|-----------------------|------------------------------|--------|---------------|
| INTERIOR - VISTORIA / | CENTRAIS, GRUPOS E CIRETRANS | $\sim$ | ALEXANDRI     |
|                       |                              |        |               |
| Consultar Horários    |                              |        |               |
|                       |                              |        |               |

PASSO A PASSO DA TRANSFERÊNCIA DE PROPRIEDADE DO VEÍCULO

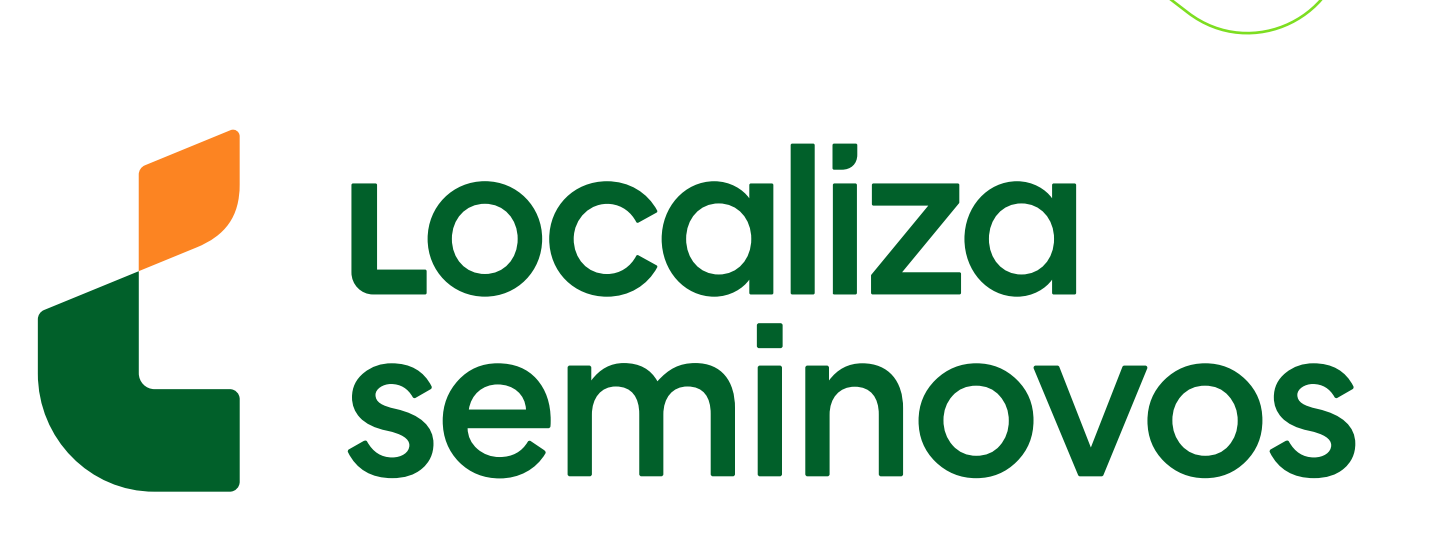

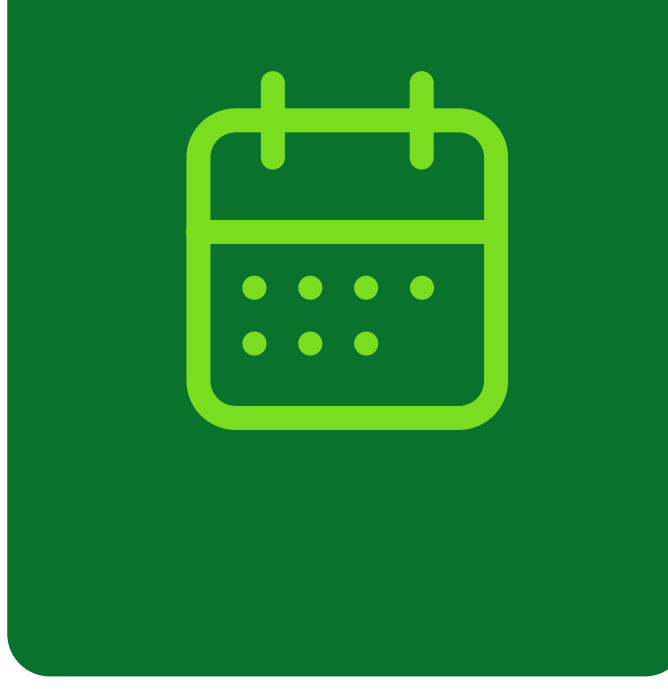

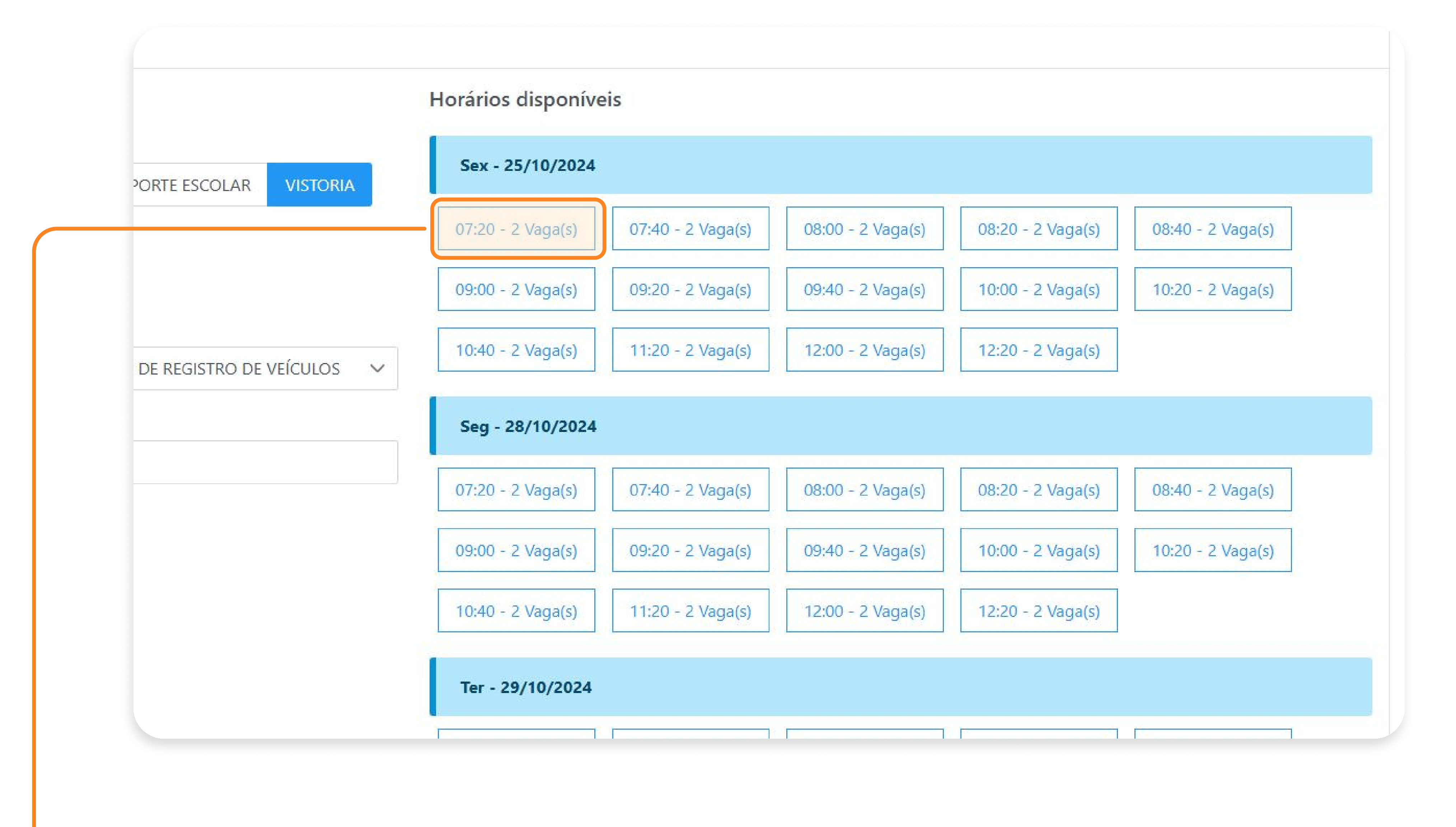

### Selecione o melhor horário.

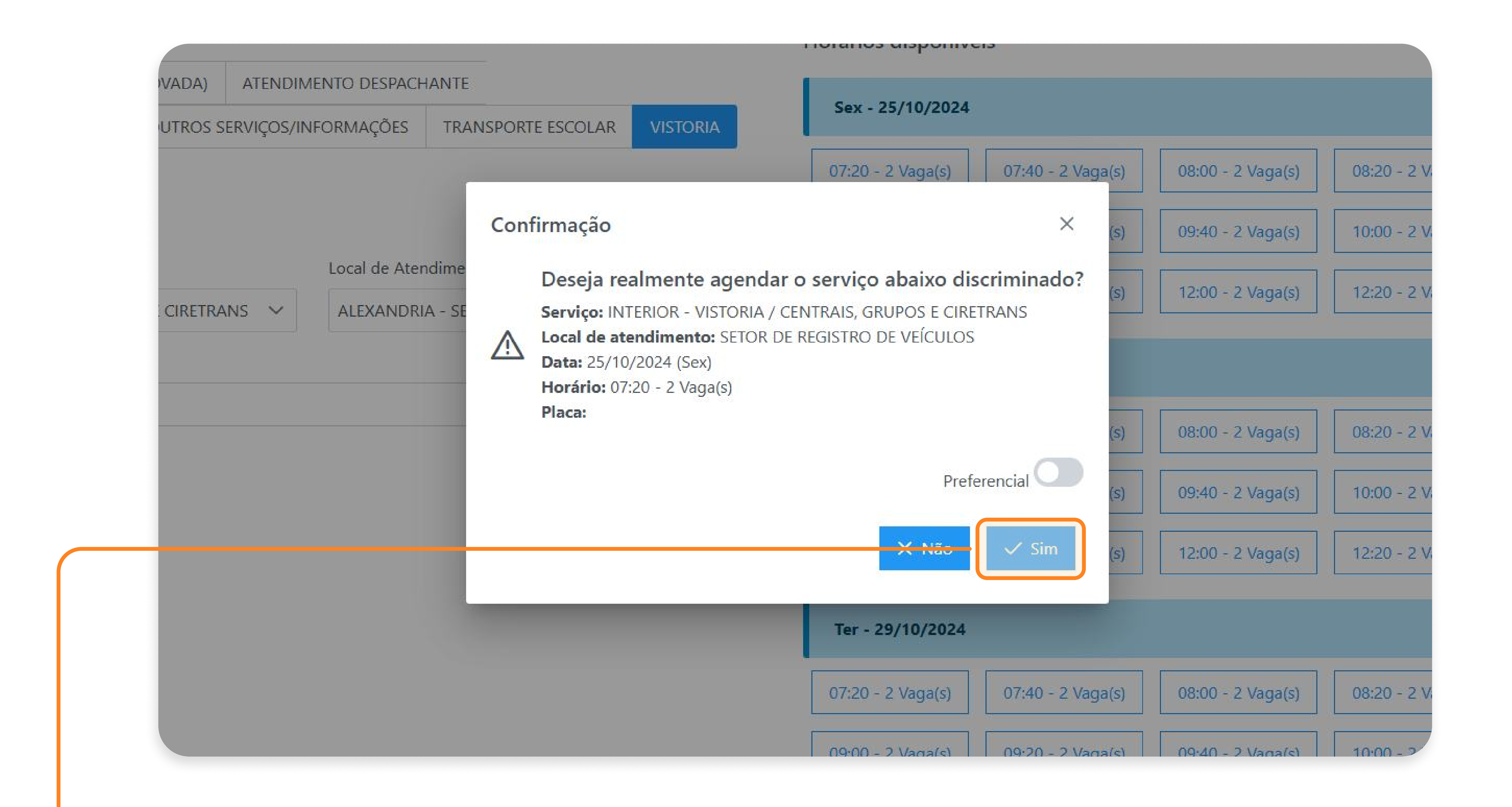

Clique na opção "Realizar Transferência de Propriedade de Veículo (Comprei um veículo)".

**Pronto!** Seu agendamento foi realizado! Agora é só comparecer ao local agendando na data e

hora que foi selecionado com todos os seus documentos.

#### 2° PASSO | VISTORIA

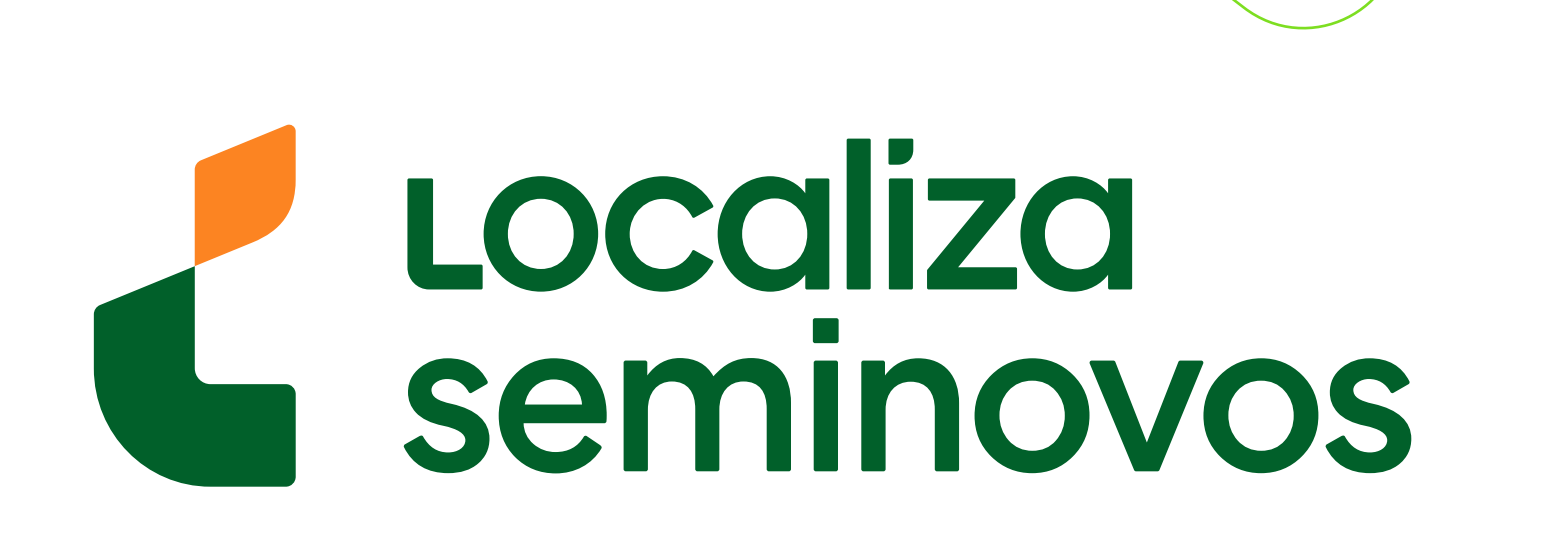

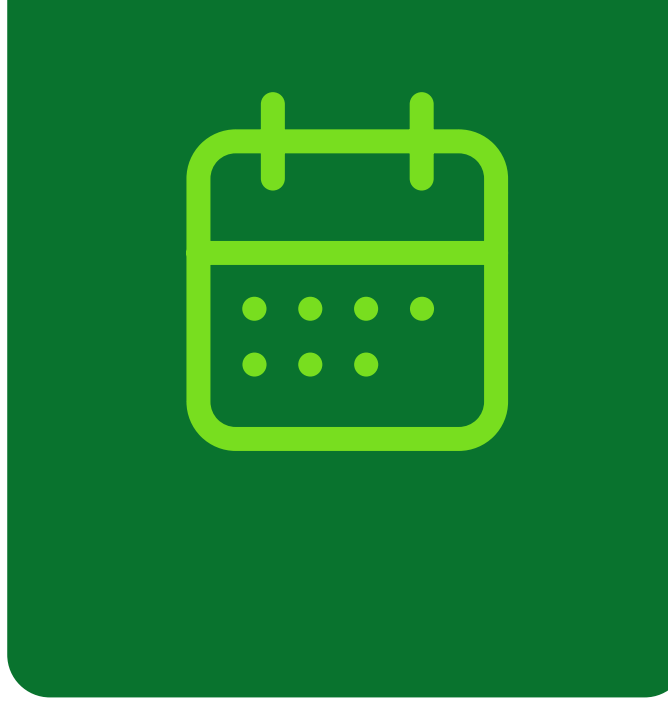

### Após a vistoria, ainda no DETRAN será necessário:

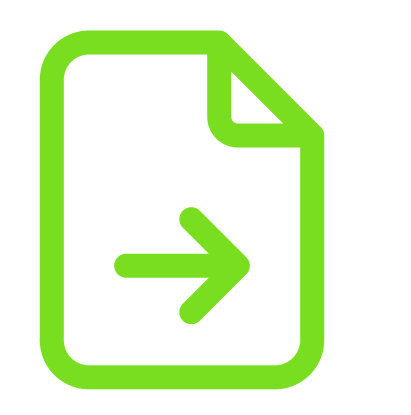

Ir na sala de Registro de Veículos para a **abertura do processo;** 

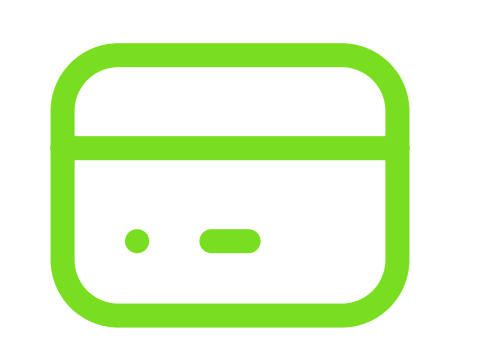

## Dirigir-se ao banco para **efetuar o pagamento** da(s) taxa(s).

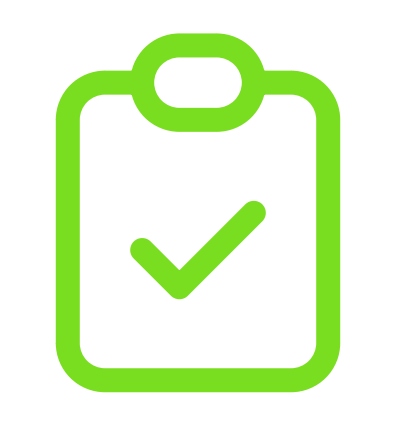

## Ir na sala de auditoria para **conclusão do processo e recebimento do documento (**CRV/ CRLV).

PASSO A PASSO DA TRANSFERÊNCIA DE PROPRIEDADE DO VEÍCULO

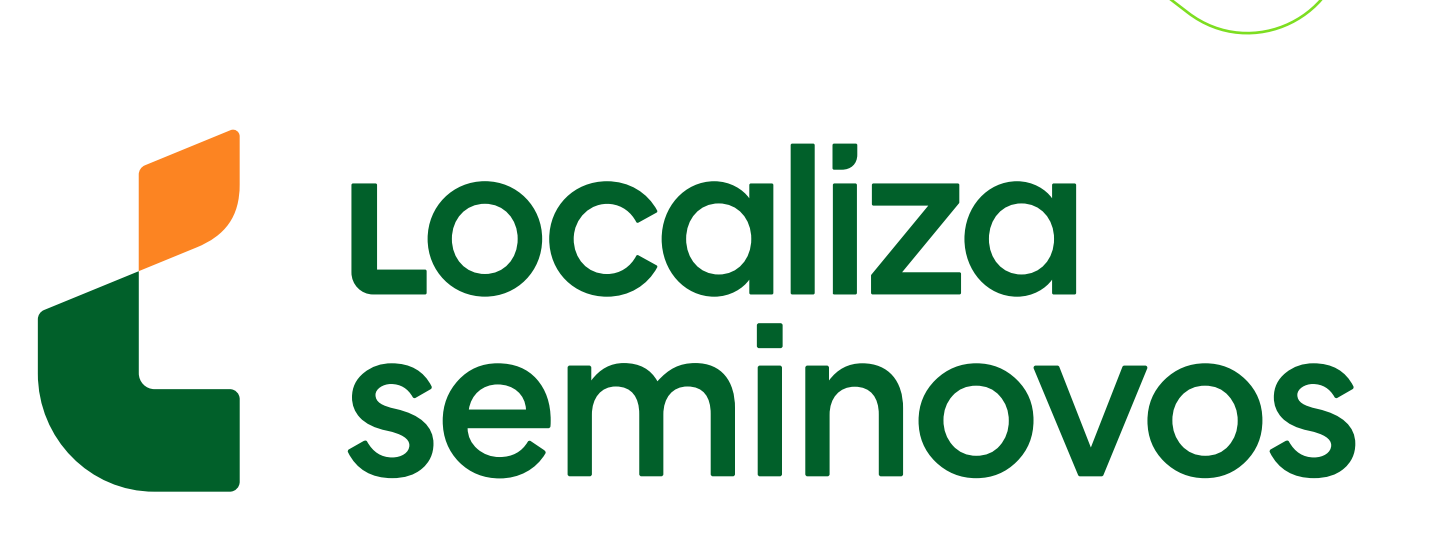

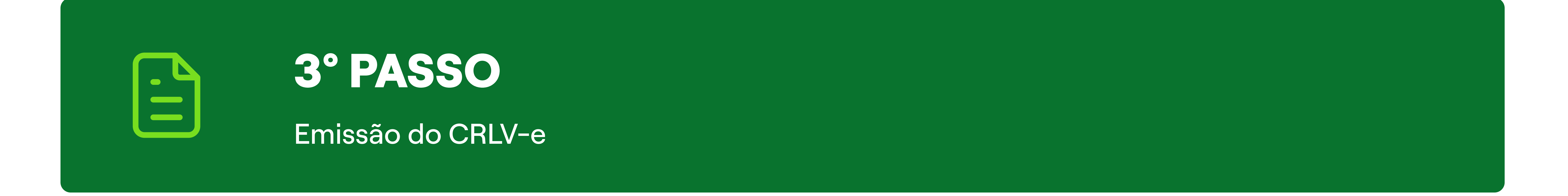

# Seguindo esses passos, após ir ao DETRAN **você terá o documento do carro em seu nome.**

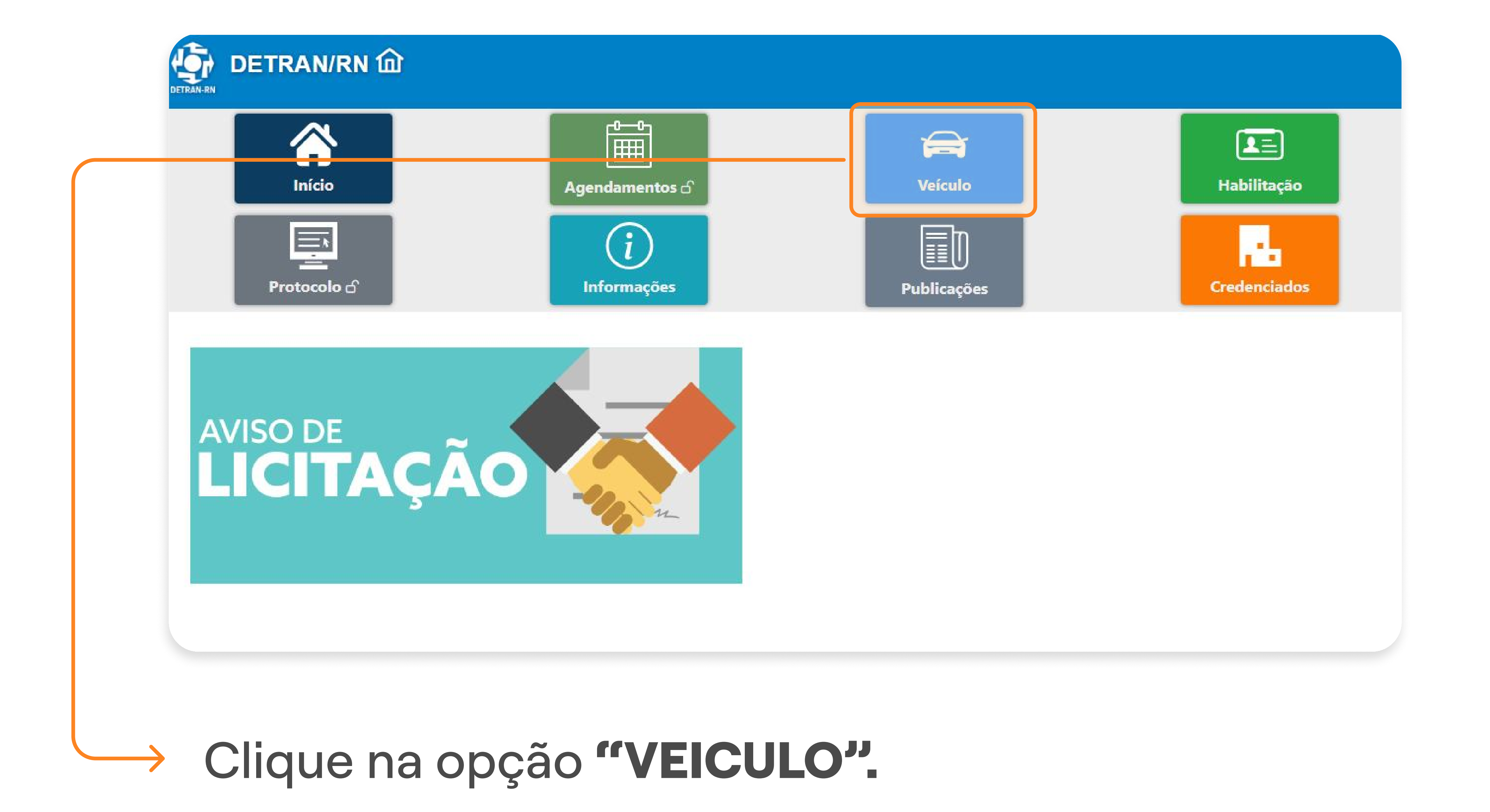

| Início                          | Agendamentos 🗗     | Veículo            | Habilitação  |
|---------------------------------|--------------------|--------------------|--------------|
| Protocolo 🗗                     | (i)<br>Informações | <b>Publicações</b> | Credenciados |
| Serviços e Taxas                | $\equiv$           |                    |              |
| 🔓 Meus Veículos                 |                    |                    |              |
| 🔓 ATPV-e Acompanhamento         |                    |                    |              |
| ATPV-e Intenção de Venda        |                    |                    |              |
| 🔓 Comunicado de Venda           |                    |                    |              |
| 🔓 Consulta Registro de Contrato |                    |                    |              |
| 🔓 Consulta de Veículo           |                    |                    |              |
| Eiberação de Veículo            |                    |                    |              |
| Dicenciamento Anual             |                    |                    |              |
| Primeiro Emplacamento           |                    |                    |              |
| Transferência de Propriedade    |                    |                    |              |
| Consulta ao SNG                 |                    |                    |              |
| CRLV Digital                    |                    |                    |              |
| C Escolha de Placas             |                    |                    |              |

### PASSO A PASSO DA TRANSFERÊNCIA DE PROPRIEDADE DO VEÍCULO

3° PASSO | CRLV-E

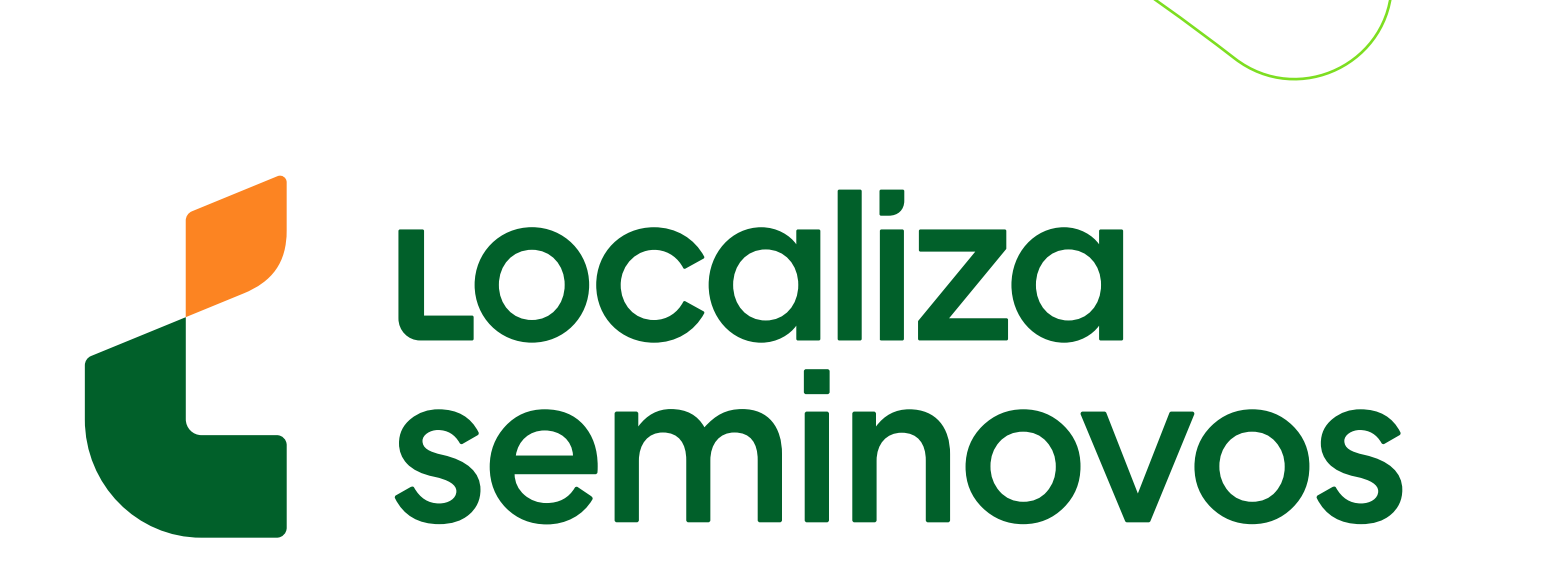

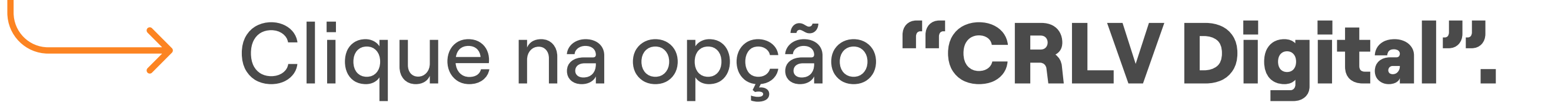

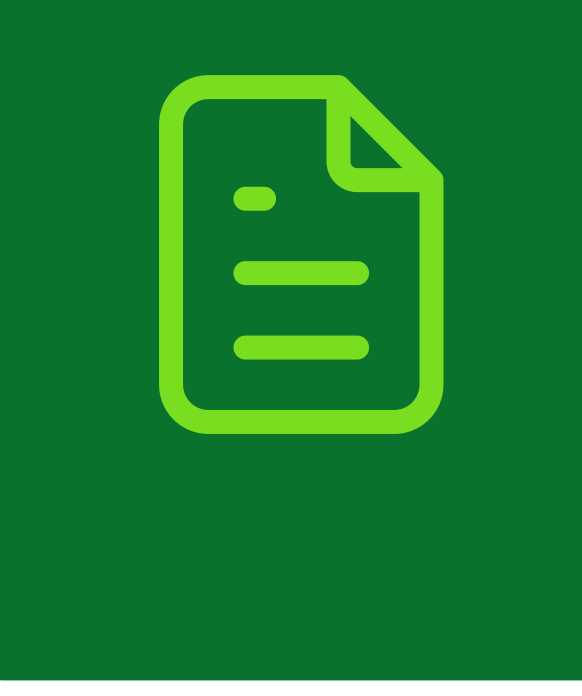

#### Sec. 1 Departamento Estadual de Trânsito Imprimir CRLV Digital Número do CRV (Recibo/DUT) REPUBLICA FEDERATIVA DO BRASIL MINISTERIO DAS CIOADES 🚯 Digite as informações abaixo sem pontos nem hífens. Placa \* CERTIFICADO DE REGISTRO DE VEICULO Placa -NOME/ENDERGY Renavam \* Renavam

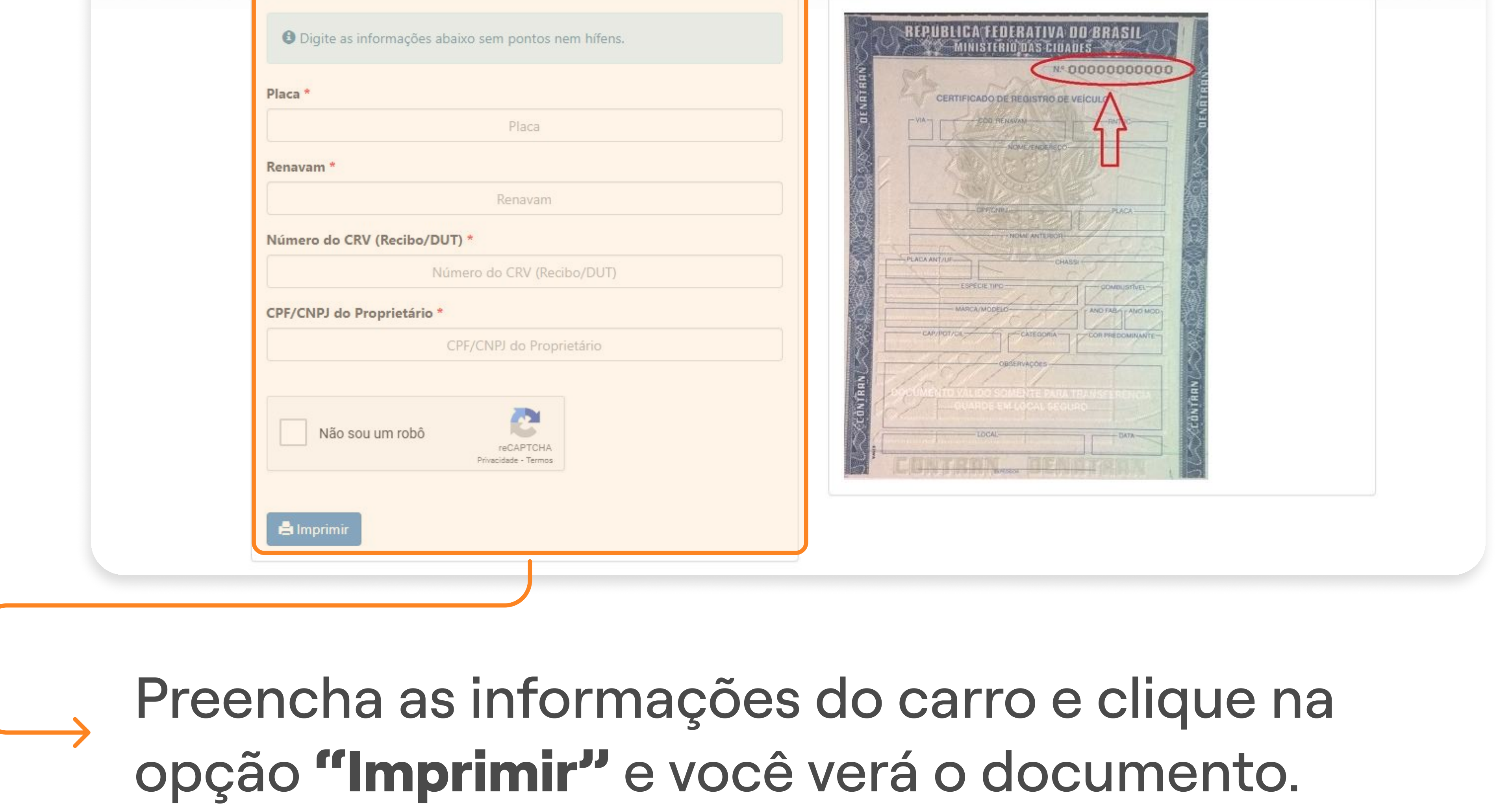

| REPUBL<br>MINISTÉRIO D<br>DEPARTAMEN                                          | ICA FEDERATI<br>A INFRAESTRUTURA<br>TO NACIONAL DE TRÂNS | VA DO BRASIL<br>SITO - DENATRAN |                                   |                                   |       | govb             |  |
|-------------------------------------------------------------------------------|----------------------------------------------------------|---------------------------------|-----------------------------------|-----------------------------------|-------|------------------|--|
| DETRAN- SP<br>CERTIFICADO DE REGISTRO E LICENCIAMENTO DE VEÍCULO - ELETRÔNICO |                                                          |                                 | CATEGORIA<br>PARTICULAR           | CATEGORIA<br>PARTICULAR           |       | CAPACIDADE       |  |
| CÓDIGO RENAVAM                                                                |                                                          |                                 | POTÊNCIA/CILINDRADA<br>102CV/1400 | POTÊNCIA/CILINDRADA<br>102CV/1400 |       | PESO BRUTO TOTAL |  |
| PLACA                                                                         | EXERCÍCIO<br>2020                                        |                                 | MOTOR<br>XXX000000                | СМТ<br>2.1                        | EIXOS | LOTAÇÃO          |  |
| ANO FABRICAÇÃO<br>2012                                                        | ANO MODELO                                               |                                 | CARROCERIA<br>NãO APLICAVEL       | CARROCERIA<br>NãO APLICAVEL       |       |                  |  |
| NÚMERO DO CRV<br>000000000000                                                 |                                                          |                                 | NOME<br>LEANDRO DA SILV           | NOME<br>LEANDRO DA SILVA          |       |                  |  |

| CÓDIGO DE SEGURANÇA DO C         | CAT CAT           |                                   |                                                                     | CPF/Cf                 | <sup>NPJ</sup> .000.000–00                    |
|----------------------------------|-------------------|-----------------------------------|---------------------------------------------------------------------|------------------------|-----------------------------------------------|
| MARCA / MODELO / VERSÃO          | ***               | LOCAL                             | O SP                                                                |                        | DATA<br>31/07/2020                            |
| I/XXXXXXXX XXX                   | XXX XX            |                                   |                                                                     |                        |                                               |
| ESPÉCIE / TIPO<br>PASSAGEIRO AUT | OMOVEL            | DADOS DO SEGU                     | JRO DPVAT                                                           | DIGITALMENTE PELO DETR | 00150316161                                   |
| ACA ANTERIOR / UF CHASSI         |                   | CAT. TARIF                        | DATA DE                                                             | QUITAÇÃO PAGAI         | MENTO<br>DTA ÚNICA 🗌 PARCELADO                |
| ******/**                        | 0xxxx00x0xx000000 | REPASSE OBRIGAT                   |                                                                     | CUSTO DO               | CUSTO EFETIVO                                 |
| OR PREDOMINANTE                  | COMBUSTÍVEL       | *                                 | L DE SAUDE (R\$)                                                    | *                      | *                                             |
| PRETA ALCOOL/GASOLINA            |                   | REPASSE OBRIGAT<br>DEPARTAMENTO I | REPASSE OBRIGATÓRIO AO<br>DEPARTAMENTO NACIONAL DE<br>TRÂNSITO (RS) |                        | VALOR TOTAL A SER PAGE<br>PELO SEGURADO (R\$) |
|                                  |                   | *                                 |                                                                     | *                      | *                                             |
| BSERVAÇÕES DO VEÍCULO            | )                 |                                   | DO SEGURO DPV                                                       | /AT                    |                                               |
|                                  |                   |                                   |                                                                     |                        |                                               |
|                                  |                   |                                   |                                                                     |                        |                                               |

O documento será parecido com este ao lado e ele estará disponível para download e impressão.

#### PASSO A PASSO DA TRANSFERÊNCIA DE PROPRIEDADE DO VEÍCULO

3° PASSO | CRLV-E

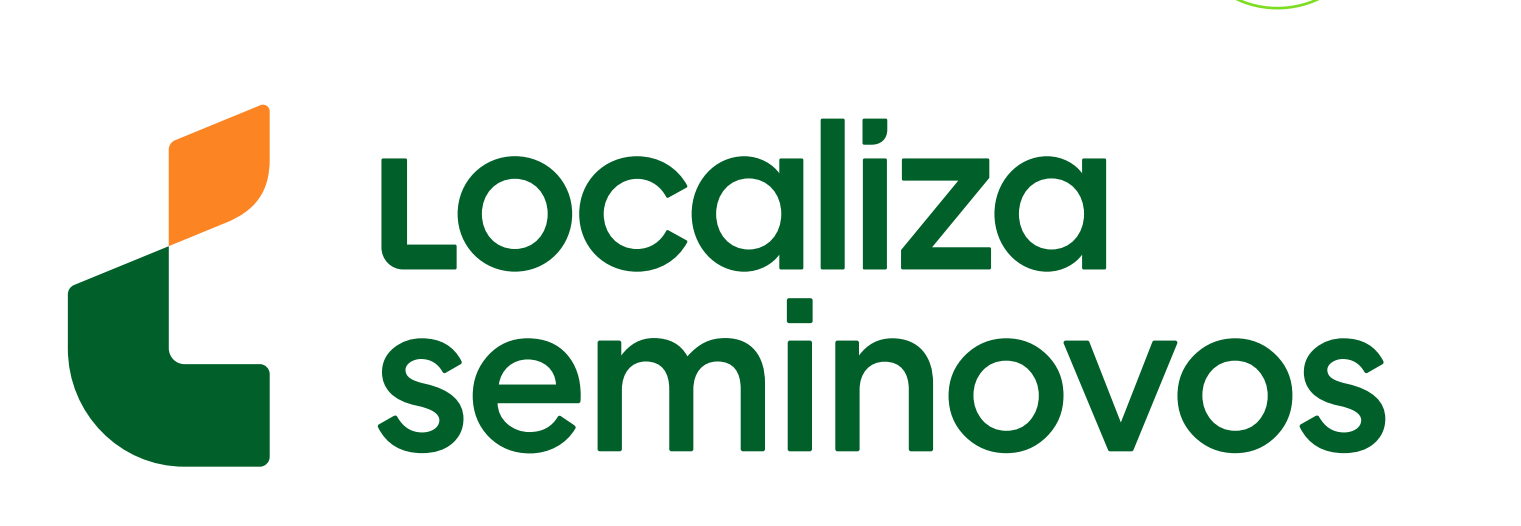

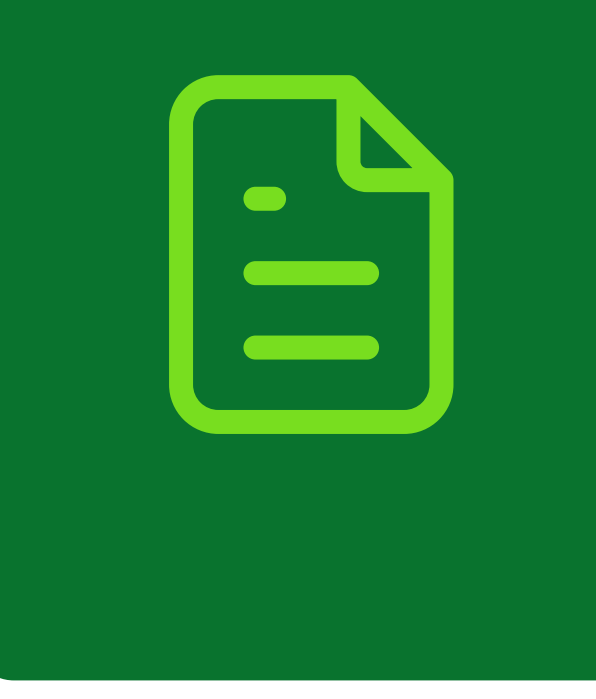

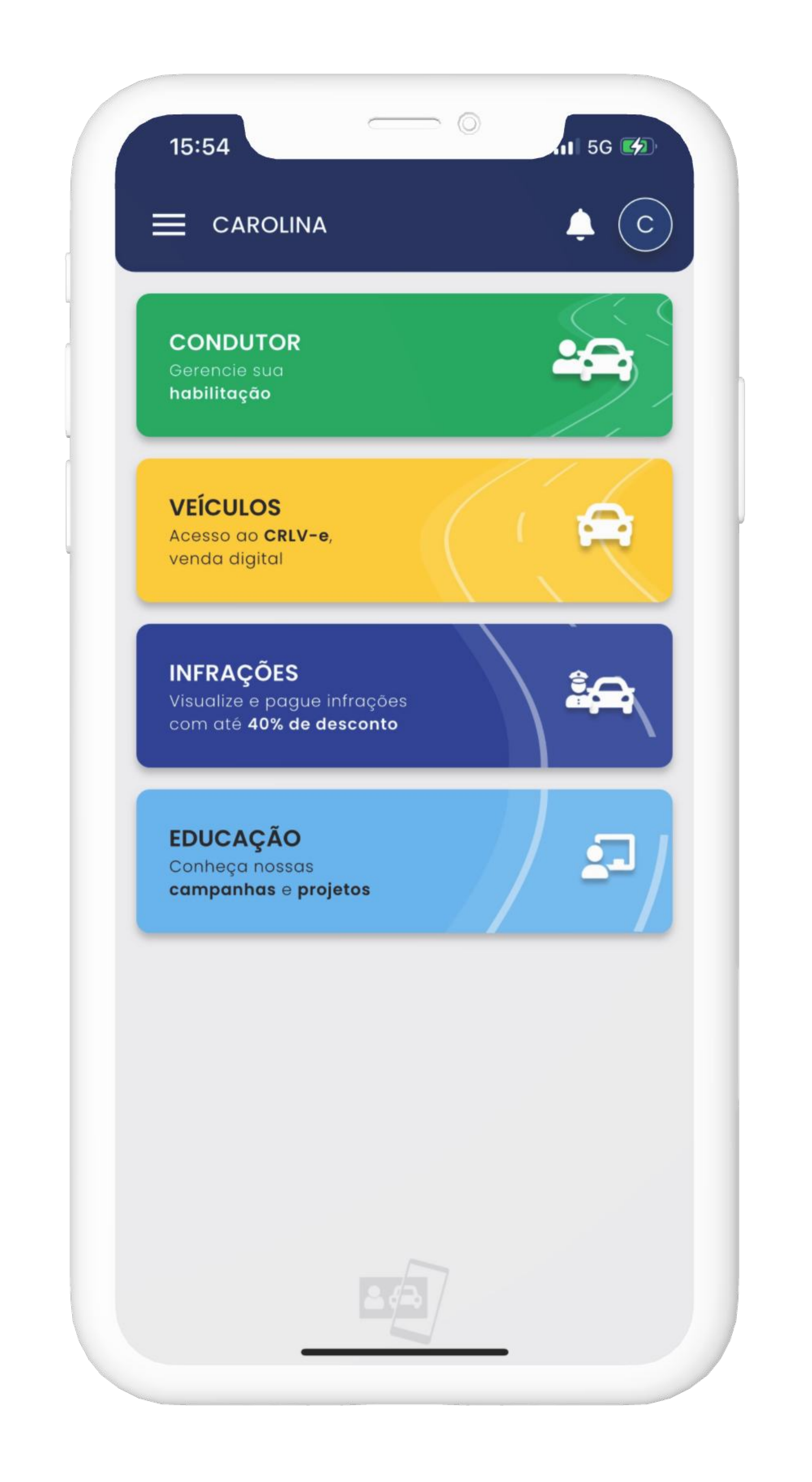

Também é possível ver o documento pelo aplicativo **Carteira** 

## Digital de Trânsito

clicando na parte de **"VEÍCULOS".** 

### PASSO A PASSO DA TRANSFERÊNCIA DE PROPRIEDADE DO VEÍCULO

3° PASSO | CRLV-E

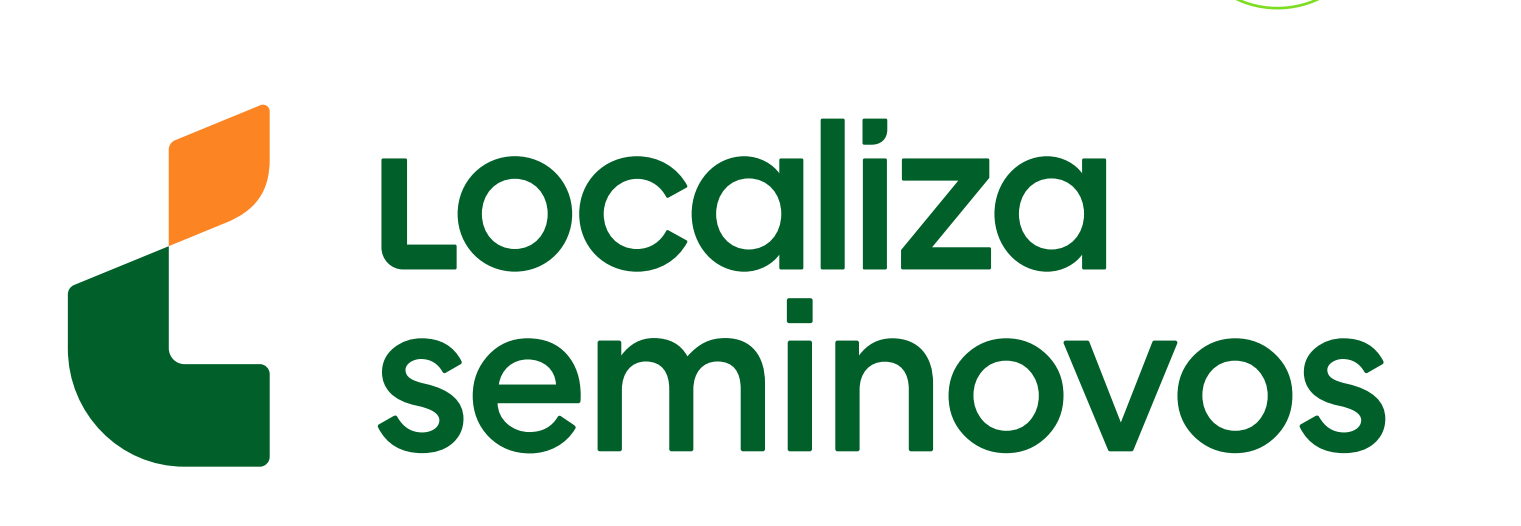